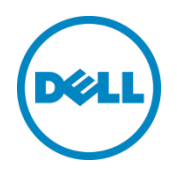

# Setting Up the Dell<sup>™</sup> DR Series System on Symantec NetBackup to Use Backup Acceleration

Dell Engineering May 2014

A Dell Technical White Paper

# Revisions

2

| Date          | Description                             |
|---------------|-----------------------------------------|
| February 2014 | Initial release                         |
| May 2014      | Updated policy attributes instructions. |

#### THIS WHITE PAPER IS FOR INFORMATIONAL PURPOSES ONLY, AND MAY CONTAIN TYPOGRAPHICAL ERRORS AND TECHNICAL INACCURACIES. THE CONTENT IS PROVIDED AS IS, WITHOUT EXPRESS OR IMPLIED WARRANTIES OF ANY KIND.

© 2014 Dell Inc. All rights reserved. Reproduction of this material in any manner whatsoever without the express written permission of Dell Inc. is strictly forbidden. For more information, contact Dell.

PRODUCT WARRANTIES APPLICABLE TO THE DELL PRODUCTS DESCRIBED IN THIS DOCUMENT MAY BE FOUND AT: <u>http://www.dell.com/learn/us/en/19/terms-of-sale-commercial-and-public-sector</u> Performance of network reference architectures discussed in this document may vary with differing deployment conditions, network loads, and the like. Third party products may be included in reference architectures for the convenience of the reader. Inclusion of such third party products does not necessarily constitute Dell's recommendation of those products. Please consult your Dell representative for additional information. Trademarks used in this text:

Dell<sup>TM</sup>, the Dell logo, Dell Boomi<sup>TM</sup>, Dell Precision<sup>TM</sup>, OptiPlex<sup>TM</sup>, Latitude<sup>TM</sup>, PowerEdge<sup>TM</sup>, PowerVault<sup>TM</sup>, PowerConnect<sup>TM</sup>, OpenManage<sup>TM</sup>, EqualLogic<sup>TM</sup>, Compellent<sup>TM</sup>, KACE<sup>TM</sup>, FlexAddress<sup>TM</sup>, Force10<sup>TM</sup> and Vostro<sup>TM</sup> are trademarks of Dell Inc. Other Dell trademarks may be used in this document. Cisco Nexus®, Cisco MDS<sup>®</sup>, Cisco NX-0S<sup>®</sup>, and other Cisco Catalyst<sup>®</sup> are registered trademarks of Cisco System Inc. EMC VNX<sup>®</sup>, and EMC Unisphere<sup>®</sup> are registered trademarks of EMC Corporation. Intel<sup>®</sup>, Pentium<sup>®</sup>, Xeon<sup>®</sup>, Core<sup>®</sup> and Celeron<sup>®</sup> are registered trademarks of Intel Corporation in the U.S. and other countries. AMD<sup>®</sup> is a registered trademark and AMD Opteron<sup>TM</sup>, AMD Phenom<sup>TM</sup> and AMD Sempron<sup>TM</sup> are trademarks of Advanced Micro Devices, Inc. Microsoft<sup>®</sup>, Windows<sup>®</sup>, Windows Server<sup>®</sup>, Internet Explorer<sup>®</sup>, MS-DOS<sup>®</sup>, Windows Vista<sup>®</sup> and Active Directory<sup>®</sup> are either trademarks or registered trademarks of Microsoft Corporation in the United States and/or other countries. Red Hat<sup>®</sup> and Red Hat<sup>®</sup> Enterprise Linux<sup>®</sup> are registered trademarks of Red Hat, Inc. in the United States and/or other countries. Novell<sup>®</sup> and SUSE<sup>®</sup> are registered trademarks of Novell Inc. in the United States and other countries. Oracle<sup>®</sup> is a registered trademark of Oracle Corporation and/or its affiliates. Citrix<sup>®</sup>, Xen<sup>®</sup>, XenServer<sup>®</sup> and XenMotion<sup>®</sup> are either registered trademarks or trademarks of Citrix Systems, Inc. in the United States and/or other countries. VMware<sup>®</sup>, Virtual SMP<sup>®</sup>, vMotion<sup>®</sup>, vCenter<sup>®</sup> and vSphere<sup>®</sup> are registered trademarks or trademarks of VMware, Inc. in the United States or other countries. IBM<sup>®</sup> is a registered trademark of International Business Machines Corporation. Broadcom<sup>®</sup> and NetXtreme<sup>®</sup> are registered trademarks of Broadcom Corporation. Qlogic is a registered trademark of QLogic Corporation. Other trademarks and trade names may be used in this document to refer to either the entities claiming the marks and/or names or their products and are the property of their respective owners. Dell disclaims proprietary interest in the marks and names of others.

# Table of contents

| Re | visions. |                                                              | 2    |
|----|----------|--------------------------------------------------------------|------|
| Ex | ecutive  | summary                                                      | 4    |
| 1  | Instal   | and configure the DR Series system                           | 5    |
| 2  | Set up   | o NBU for backup acceleration on Windows                     | 10   |
|    | 2.1      | Prerequisites                                                | 10   |
|    | 2.1.1    | Install OST plugin                                           | 10   |
|    | 2.1.2    | Map external_robotics and external_types files               | 10   |
|    | 2.2      | Procedure                                                    | 11   |
| 3  | Set up   | NetBackup for backup acceleration on Linux                   | 24   |
|    | 3.1      | Prerequisites                                                | 24   |
|    | 3.1.1    | OST plugin                                                   | 24   |
|    | 3.1.2    | Map external_robotics and external_types files               | 24   |
|    | 3.2      | Procedure                                                    | 25   |
| 4  | Back     | up using NBU backup acceleration                             | 26   |
| 5  | Dupli    | cate the backup data to the OST replication target container | . 31 |
| 6  | Monit    | toring deduplication, compression, and performance           | . 38 |
|    |          |                                                              |      |

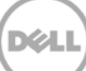

## Executive summary

This paper provides information about how to set up the Dell DR Series system to run backup acceleration on NetBackup (NBU). This document is a quick reference guide and does not include all DR Series system deployment best practices.

For additional data management application (DMA) best practice whitepapers, see the DR Series system documentation at <a href="http://www.dell.com/support/Manuals/us/en/19/Product/powervault-dr4100">http://www.dell.com/support/Manuals/us/en/19/Product/powervault-dr4100</a>.

**Note:** The DR Series system and NetBackup screenshots used in this document may vary slightly, depending on the DR Series system firmware version and NetBackup version used.

#### Terminology

- Backup Accelerator: Inline synthetic creation during backup.
- **Dedupe backup:** In this mode, deduplication is done on the client and then the deduplicated packets are sent to the DR Series system.
- **Optimized duplication:** Optimized duplication allows disk-based backups to be replicated between devices under NBU control. In other words, Optimized duplication enables deduplicated data to be copied directly from one OpenStorage (OST) device to another OST device from the same vendor.
- **Passthrough backup:** In this mode, deduplication is done on the DR Series system after data is transferred from the client.
- RDA: Rapid Data Access, which is Dell's proprietary technology for faster data access.
- **Synthetic backup:** A synthetic backup is identical to a regular full backup in terms of data, but it is created when data is collected from a previous, older full backup and assembled with subsequent incremental backups.

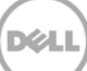

# 1 Install and configure the DR Series system

- 1. Rack and cable the DR Series system and power it on.
- Initialize the DR Series system. Refer to the *Dell DR Series System Administrator Guide* under the following topics: "iDRAC Connection," "Logging in and Initializing the DR Series System," and "Accessing iDRAC6/iDRAC7 Using RACADM".
- 3. Log in to iDRAC using the default address **192.168.0.120**, or the IP that is assigned to the iDRAC interface. Use the user name and password of "**root/calvin**".

|                                               | ED DELL REP              | MOTE<br>16 - ENTERPRISE               |                                                       |                                | Support   About | Logout |
|-----------------------------------------------|--------------------------|---------------------------------------|-------------------------------------------------------|--------------------------------|-----------------|--------|
| System<br>Dell DR4000<br>root , Admin         | Properties<br>System Sum | Setup Power                           | Logs Alerts Console/Media<br>Details System Inventory | vFlash Remote File Share       |                 |        |
| System<br>IDRAC Settings<br>Batteries<br>Fans | System Server            | Summary<br>Health                     |                                                       |                                | C               | 3      |
| Power Supplies                                | Status                   | Component                             |                                                       | Virtual Console Preview        |                 |        |
| Removable Flash Media<br>Temperatures         |                          | Batteries                             |                                                       | Options : Settings             |                 |        |
| Voltages                                      |                          | Pano                                  |                                                       |                                | - /             |        |
| Power Monitoring                              |                          | Induston                              |                                                       |                                | 2               |        |
|                                               |                          | Power Supplies                        |                                                       |                                |                 |        |
|                                               |                          | Removable Flash I                     | Media                                                 |                                |                 |        |
|                                               |                          | Temperatures                          |                                                       |                                | -               |        |
|                                               |                          | vortages                              |                                                       | Retail                         | Launch          |        |
|                                               | Server Information       |                                       |                                                       | Guick Launch Tasks             |                 |        |
|                                               | Power \$                 | Raha                                  | ON                                                    | Power Ots / OFF                |                 |        |
|                                               | Oystem                   | Model                                 | Dell DR4000                                           | Power Cycle System (cold boot) |                 |        |
|                                               | System                   | Revision                              | н                                                     | Launch Virtual Console         |                 |        |
|                                               | Dystem                   | HostName                              | DR4000-DKCV6S1 asglab.roundrock                       | View System Event Log          |                 |        |
|                                               | Operatio                 | ng System                             | CentOS                                                | View IDRAC Log                 |                 |        |
|                                               | Operator                 | Operating System Version 2.6.18-164.e | Update Fernware                                       |                                |                 |        |
|                                               | Service                  | Tag                                   | DKCV6S1                                               | RESEDURING                     |                 |        |
|                                               | Express                  | Benice Code                           | 29529104401                                           |                                |                 |        |
|                                               | BIOS W                   | riston                                | 1.9.0                                                 |                                |                 |        |
|                                               | Firmwa                   | re Version                            | 1.80 (Build 17)                                       |                                |                 |        |

4. Launch the virtual console.

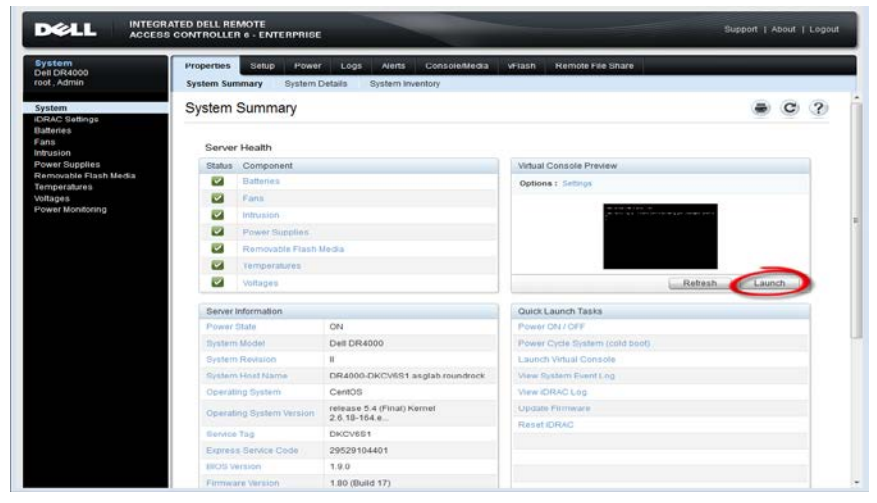

5. After the virtual console is open, log in to the system with the user **administrator** and the password **St0r@ge!** (the "0" in the password is the numeral zero).

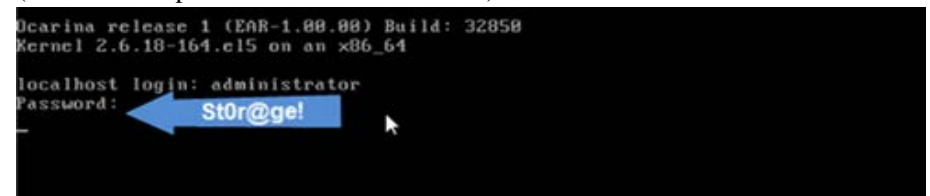

6. Set the user-defined networking preferences.

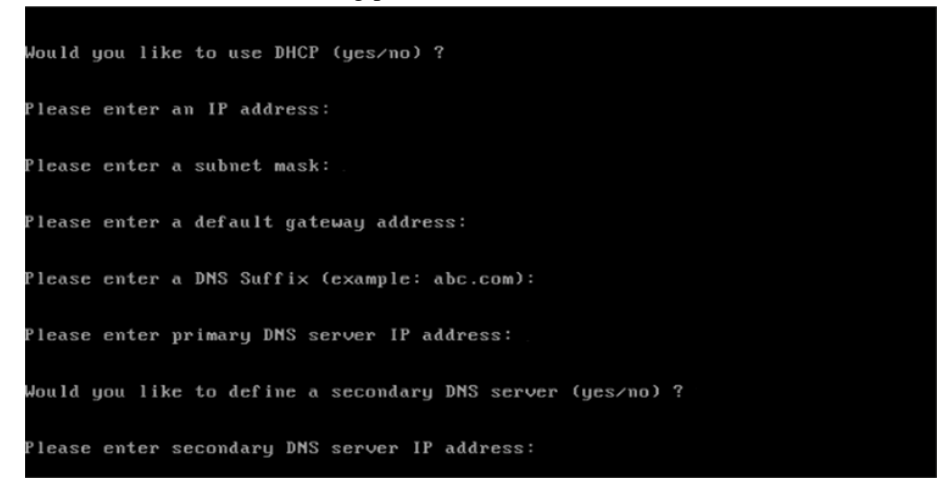

7. View the summary of preferences and confirm that it is correct.

|              | Set Static IP Ad      | ===<br>ldr | ress k          |
|--------------|-----------------------|------------|-----------------|
| 1            | IP Address            |            | 10.10.86.108    |
| 1            | letwork Mask          |            | 255.255.255.128 |
| г            | Default Gateway       |            | 10.10.86.126    |
| I            | DNS Suffi×            |            | idmdemo.local   |
| I            | Primary DNS Server    |            | 10.10.86.101    |
| s            | Secondary DNS Server  |            | 143.166.216.237 |
| ŀ            | lost Name             |            | DR4000-5        |
| Are the abov | ve settings correct ( | ye         | es/no) ? _      |

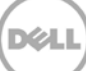

8. Log on to the DR Series system administrator console using the IP address you just provided for the DR Series system, the username **administrator**, and the password **St0r@ge!** (the "0" in the password is the numeral zero).

| Login |                             | Reset Password |
|-------|-----------------------------|----------------|
|       | Please enter your password: |                |
|       | Username: administrator     |                |
|       | Password: St0r@gel          |                |
|       | Log II                      |                |

9. Join the DR Series system to Active Directory.

**Note:** If you do not want to add the DR Series system to Active Directory, see the DR Series System Owner's Manual for guest login instructions.

a. Select **Active Directory** from the navigation panel on the left side of the management interface (also known as the dashboard).

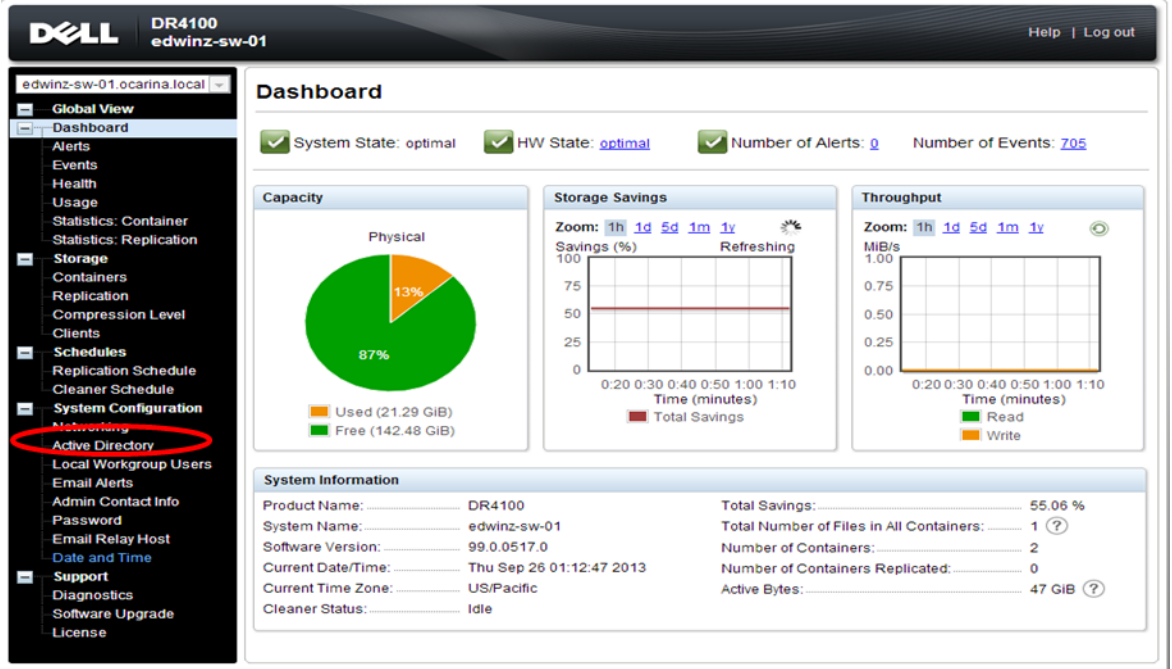

Copyright © 2011 - 2013 Dell Inc. All rights reserved.

b. Enter your Active Directory credentials.

| 80 | Global View                                                        | Active Directory                              | Join                                              |
|----|--------------------------------------------------------------------|-----------------------------------------------|---------------------------------------------------|
| -  | Dashboard                                                          | Settings                                      |                                                   |
|    | Events<br>Health<br>Usiage                                         | The Adve Directory settings have not been con | foured. Clics on the Join link to configure them. |
|    | Statistics: Container                                              | Active Directory Configuration                |                                                   |
| -  | Statistics: Replication<br>Storage<br>Containers<br>Replication    | Domain Name (FGDN)*                           | * = fields are required.                          |
| -  | Compression Level<br>Clients<br>Schedules                          | Password*:                                    | Enter Active Directory Info                       |
|    | Replication Schedule                                               | 100 E 2011 B                                  |                                                   |
| -  | Active Directory<br>Local Workprop Users                           |                                               | Cancel Join Domain                                |
|    | Email Alorts<br>Admin Contact into<br>Password<br>Erost Rober Mont |                                               |                                                   |
| -  | Date and Time<br>Support<br>Diagnostica<br>Software Upgrade        |                                               |                                                   |

10. Create an **OST** container. Select **Containers** in the navigation panel on the left side of the dashboard, and then click the **Create** at the top of the page.

| Ŀ   | CAL DR4100<br>edwinz-sw                            | 01                      |       |     |      |       | He                    | lp   Log out    |
|-----|----------------------------------------------------|-------------------------|-------|-----|------|-------|-----------------------|-----------------|
| ed\ | vinz-sw-01.ocarina.local 🖃                         | Containers              |       |     | •    | Creat | e   EØ   Delete   Dis | play Statistics |
|     | -Dashboard<br>-Alerts                              | Number of Containers: 1 |       |     |      |       | Container Pat         | h: /containers  |
|     | Events                                             | Containers              | Files | NFS | CIFS | RDA   | Replication           | Select          |
|     | Health                                             | backup                  | 1     | ~   | ~    |       | Not Configured        | 0               |
|     | -Usage                                             | ¢                       |       |     |      |       |                       |                 |
|     | -Statistics: Container<br>-Statistics: Replication |                         |       |     |      |       |                       |                 |
|     | -Storage                                           |                         |       |     |      |       |                       |                 |
|     | Containers                                         |                         |       |     |      |       |                       |                 |
|     | Replication                                        |                         |       |     |      |       |                       |                 |
|     | -Compression Level                                 |                         |       |     |      |       |                       |                 |
|     | Clients                                            |                         |       |     |      |       |                       |                 |
|     | - Schedules                                        |                         |       |     |      |       |                       |                 |
|     | -Cleaner Schedule                                  |                         |       |     |      |       |                       |                 |
| -   | System Configuration                               |                         |       |     |      |       |                       |                 |
|     | Networking                                         |                         |       |     |      |       |                       |                 |
|     | Active Directory                                   |                         |       |     |      |       |                       |                 |
|     | Local Workgroup Users                              |                         |       |     |      |       |                       |                 |
|     | Email Alerts                                       |                         |       |     |      |       |                       |                 |
|     | -Admin Contact Into                                |                         |       |     |      |       |                       |                 |
|     | Email Relay Host                                   |                         |       |     |      |       |                       |                 |
|     | Date and Time                                      |                         |       |     |      |       |                       |                 |
| -   | Support                                            |                         |       |     |      |       |                       |                 |
|     | -Diagnostics                                       |                         |       |     |      |       |                       |                 |
|     | Software Upgrade                                   |                         |       |     |      |       |                       |                 |
|     | License                                            |                         |       |     |      |       |                       |                 |
|     |                                                    | L                       |       |     |      |       |                       |                 |

a. Enter a Container Name and select Connection Type as RDA, and then select RDA Type as Symantec OpenStorage (OST).

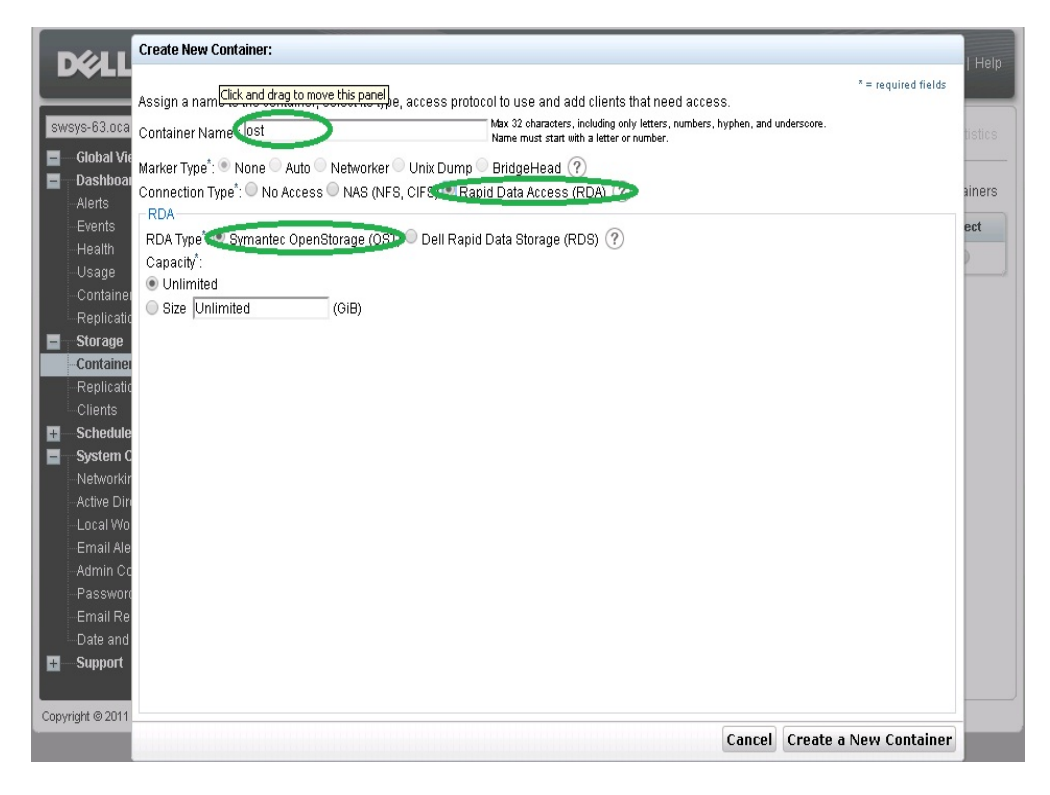

#### b. Click Create a New Container and Confirm that the container is added.

| DELL DR4000                             |                         |                             |       |      |       | administrator (L        | og out)   Help  |
|-----------------------------------------|-------------------------|-----------------------------|-------|------|-------|-------------------------|-----------------|
| swsys-63.ocarina.local 🔹                | Containers              |                             |       |      | Creat | e   Edit   Delete   Dis |                 |
| Glubal view                             |                         |                             |       |      |       |                         |                 |
| Alerts                                  | Message                 |                             |       |      |       |                         |                 |
| Events                                  | Successfully adde       | d container "OST".          |       |      |       |                         |                 |
| Health                                  | Container 'OST' ha      | s the following marker(s) h | lone. |      |       |                         |                 |
| Usage                                   |                         |                             |       |      |       |                         |                 |
| Container Statistics                    | Number of Containers: 2 |                             |       |      |       | Container Pat           | th: /containers |
| Replication Statistics                  | 0                       | <b>5</b> 1                  | 1150  | 0150 | 004   | B                       | 0.1             |
| - Storage                               | Containers              | Files                       | NFS   | CIFS | RUA   | Replication             | Select          |
| Containers                              | backup                  | 0                           | ~     | ~    |       | Not Configured          | 0               |
| Replication                             | OST                     | 0                           |       |      | OST   | N/A                     | 0               |
| Clients                                 | <i>k</i>                |                             |       |      |       |                         |                 |
| + Schedules                             |                         |                             |       |      |       |                         |                 |
| System Configuration                    |                         |                             |       |      |       |                         |                 |
| Networking                              |                         |                             |       |      |       |                         |                 |
| Active Directory                        |                         |                             |       |      |       |                         |                 |
| Local Workgroup Users                   |                         |                             |       |      |       |                         |                 |
| Email Alerts                            |                         |                             |       |      |       |                         |                 |
| Admin Contact Into                      |                         |                             |       |      |       |                         |                 |
| Fassword<br>Email Belay Heet            |                         |                             |       |      |       |                         |                 |
| Date and Time                           |                         |                             |       |      |       |                         |                 |
| Support                                 |                         |                             |       |      |       |                         |                 |
| Support                                 |                         |                             |       |      |       |                         |                 |
| Copyright © 2011 - 2013 Dell Inc. All r | ights reserved.         |                             |       |      |       |                         |                 |

# 2 Set up NBU for backup acceleration on Windows

## 2.1 Prerequisites

### 2.1.1 Install OST plugin

Make sure that the Dell OST plugin is installed on the DMA client that is used for NBU backup.

## 2.1.2 Map external\_robotics and external\_types files

To enable the backup accelerator for DELL DR4x00/DR6X00, the external\_robotics.txt and external\_types.txt files must be mapped.

These instructions assume that NetBackup is installed at the default location of C:\Program Files\VERITAS\. If NetBackup is installed in a different location, substitute that path for C:\Program Files\VERITAS\ in the instructions below.

- 1. Copy the external\_types.txt file from the temporary location to C:\Program Files\VERITAS\NetBackup\var\global\ on the master server or EMM server.
- Copy the external\_robotics.txt file from the temporary location to C:\Program Files\VERITAS\NetBackup\var\global\ on the master server, EMM server, each media server that controls a robot, and each media server from which robot inventories will be run.
- 3. Bring up a command window using Start -> Run. Type "cmd".
- 4. Update the NetBackup Enterprise Media Manager database with the new device mappings version. This only needs to be done once and must be run from the master server or the EMM server. Use the command format below that corresponds to the installed version of NetBackup:

```
NetBackup 6.5/7.0/7.1/7.5: C:\Program Files\VERITAS\Volmgr\bin\tpext - loadEMM
```

NetBackup 6.0: C:\Program Files\VERITAS\Volmgr\bin\tpext

5. For media servers running 6.0\_MP4 and earlier, manually update each media server with the new device mappings. This command must be run on each 6.0\_MP4 and earlier media server that has devices attached. (On media servers running 7.5, 7.1, 7.0, 6.5 or 6.0\_MP5 and later, this command is not needed since is not needed since Device Manager will update the device mappings when it starts.)

C:\Program Files\VERITAS\Volmgr\bin\tpext -get\_dev\_mappings

6. Restart Device Manager on each media server.

7. Verify that the version that is now stored in the Enterprise Media Manager database is the same as what is in the file stored on the media server:

C:\Program Files\VERITAS\volmgr\bin\tpext -get\_dev\_mappings\_ver

## 2.2 Procedure

#### 1. Launch NBU Console

| Credentials - ost-w2k8r2-04 - NetBackup Admi                                                                                                    | nistration Console                                   |             |                                        |
|----------------------------------------------------------------------------------------------------|------------------------------------------------------|-------------|----------------------------------------|
| Eile Edit View Actions Help                                                                                                    |                                                      |             |                                        |
| 📑 • 🔝 🖨 💥 🗠 🗙 🖒 🛍 🕯                                                                                                    | i 🗸 🖉 🔯 📓 📓 📓                                        |             |                                        |
| ost-w2k8r2-04                                                                                                    | All Storage Servers (0)                              |             |                                        |
| ost-w2ldg2-04       ost-w2ldg2-04       ost-w2ldg2-04       Matchivy Monitor       Matchivy Monitor       Matchivy Monitor       Palotices       Palotices       Palotices       Summary of all Policies       Storage Units       Storage Units       Storage Units       Catalog       Matchian Device Management       Palotices       Matchian Device Management       Polocies       Matchian Device Management       Polocies       Polocies                                                                                                    | All Storage Servers (0)<br>Nome                      | Server Type | Media Servers Configured for snapshots |
| Media Servers     Server Group     Toology     Disk Pools     Crodentials     Crodentials     Crodentials     Crodentials     Crodentials     Crodentials     Sorrage Servers     Voult Array Hosts     Sorrage Servers     Woult Management     Crodentials     Server Servers     Sorrage Servers     Sorrage Servers     Sorra | Media Servers (No Credentialed Device Selected) Name |             | Master Server; ost-wck8z-204 Connected |

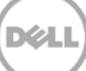

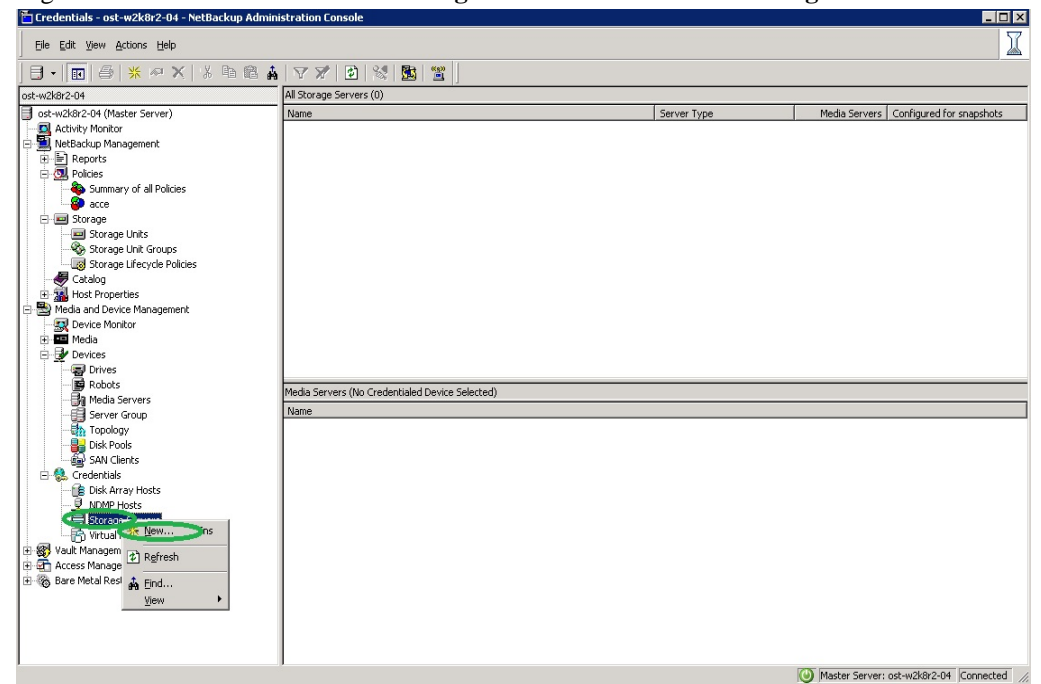

2. Right-click on Media and Device Management -> Credentials -> Storage Server. Click New.

3. In the **Storage server configuration wizard** dialog box, choose **OpenStorage** from the list.

| Add Storage Server<br>Provide details to create storage server                                                          | S.   |
|----------------------------------------------------------------------------------------------------|------|
| Select the type of disk storage to configure:                                                                           |      |
|                                                                                                    |      |
|                                                                                                    |      |
| Note:                                                                                                    |      |
| Upenstorage is a Symantec technology that lets you use a vendor-provided intelligent<br>disk appliance as disk storage. |      |
| < Back Next > Cancel                                                                                                    | Help |

- 4. Under Storage server name, enter the DR Series system IP address or hostname. Under Storage server type, enter DELL.
- 5. In the Media server list, select the media server and enter the user name: backup\_user, password: St0r@ge!

| Storage Server Configuration Wiz                                           | ard 🛛 🗙                                                                                                    |
|----------------------------------------------------------------------------|----------------------------------------------------------------------------------------------------|
| Add Storage Server<br>Provide details to create :                          | storage server                                                                                                    |
| Storage server details<br>Storage server name:                             | swsys-63                                                                                                    |
| Storage server type:                                                       | DELL                                                                                                    |
| Select a media server that has the the storage server for its capabilities | e vendor's OpenStorage plug-in installed. NetBackup will query<br>es by sending the probe through the media server you specify. |
| Media server:                                                              | ost-w2k8r2-04                                                                                                    |
| Enter credentials:                                                         |                                                                                                    |
| User name:                                                                 | backup_user                                                                                                    |
| Password:                                                                  | ******                                                                                                    |
| Confirm password:                                                          | MANANANAN MANANANANANANANANANANANANANANA                                                                                        |
|                                                                            |                                                                                                    |
|                                                                            |                                                                                                    |
|                                                                            | < Back Next > Cancel Help                                                                                                    |

6. Make sure the storage server creation is successful and also authentication is fine.

| age Serv         | er Configuration Wizard                                            | 2                  |
|------------------|--------------------------------------------------------------------|--------------------|
| Storage<br>Perfo | e Server Creation Status<br>prming required task for storage serve | r creation         |
| Please wai       | t while the wizard completes the following task:                   | 5:                 |
| Status           | Performing task                                                    | Details            |
| Y                | Creating storage server swsys-63                                   |                    |
| Y                | Adding credentials for server ost-w2k8r2-04.                       |                    |
|                  |                                                                    |                    |
|                  |                                                                    |                    |
|                  |                                                                    |                    |
|                  |                                                                    |                    |
|                  |                                                                    |                    |
|                  |                                                                    |                    |
| •                |                                                                    |                    |
|                  |                                                                    |                    |
|                  |                                                                    |                    |
|                  |                                                                    |                    |
|                  |                                                                    |                    |
|                  |                                                                    |                    |
|                  |                                                                    |                    |
|                  |                                                                    |                    |
|                  |                                                                    |                    |
|                  |                                                                    |                    |
|                  |                                                                    |                    |
|                  | < Back                                                             | Next > Cancel Help |
|                  | <u></u>                                                            |                    |

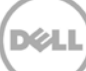

7. Created storage server should be listed.

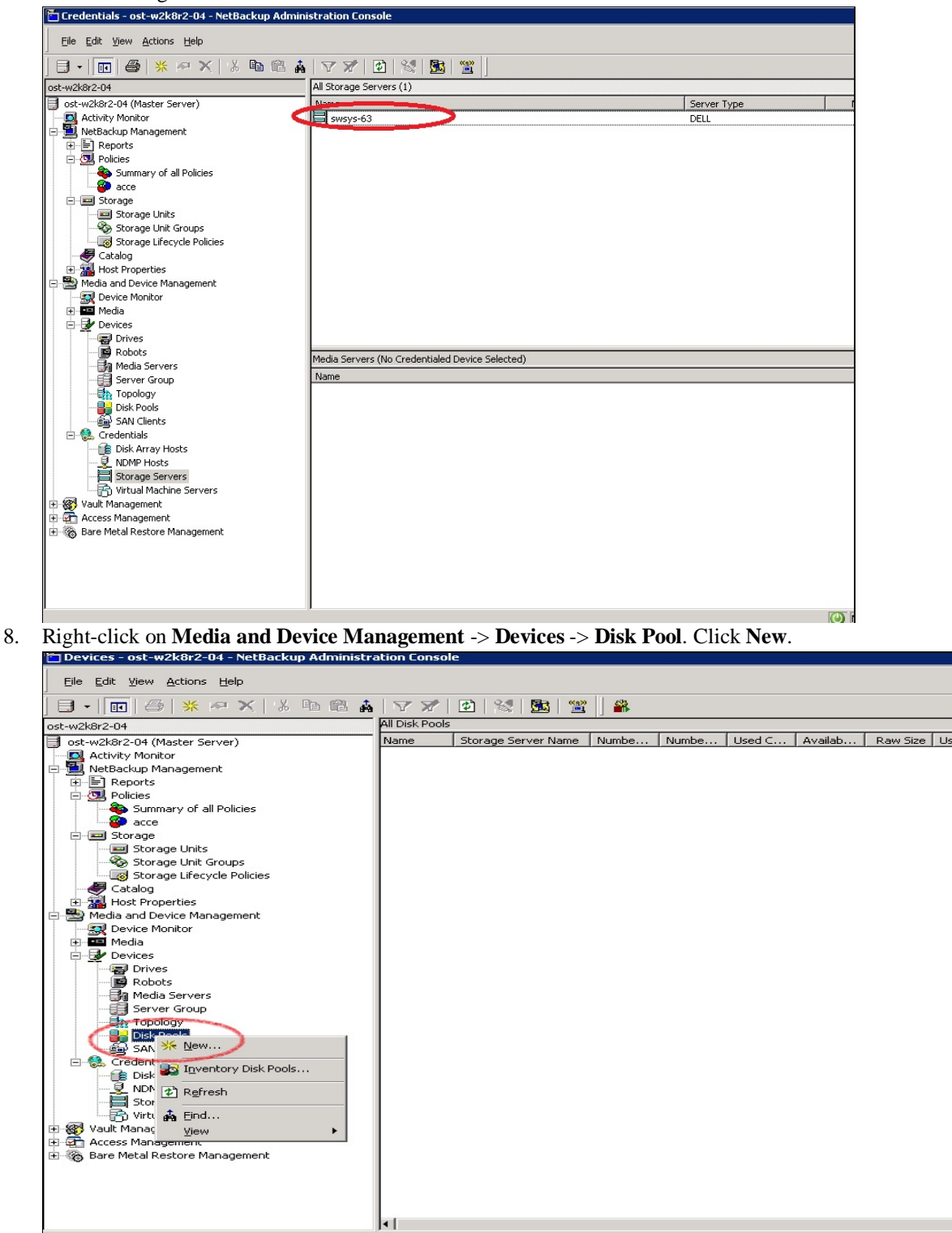

9. In the Disk Pool Configuration Wizard dialog box, select OpenStorage (DELL) for Type.

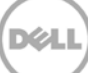

| Disk Pool Configuration Wizard                                                                                                    | ×    |
|----------------------------------------------------------------------------------------------------|------|
| Disk Pool<br>Select the type of disk pool to create.                                                                                                    |      |
| Type:<br>OpenStorage (DELL)                                                                                                    |      |
| Note: If a desired disk pool type is not shown in the list above, verify that the appropriate license key is installed and that a storage server of that type has been defined.<br>To continue, click Next. | 2    |
|                                                                                                    |      |
| < Back Next > Cancel                                                                                                    | Help |

10. In the Storage server list, select the DR storage server created in steps 1-6.

| Disk Pool Configuration                                                        | Wizard                                 |                     |                     | ×    |
|--------------------------------------------------------------------------------|----------------------------------------|---------------------|---------------------|------|
| Select Storage So<br>Select storage s                                          | e <b>rver</b><br>server to scan for di | sk volumes.         |                     |      |
| Storage server:                                                                |                                        |                     |                     |      |
| Name 62                                                                        | Туре                                   |                     |                     |      |
|                                                                                |                                        |                     |                     |      |
| Note: If a storage serve<br>aware of its existence.<br>To continue, click next | er does not appear in the              | e list, then NetBac | :kup has not been r | nade |
|                                                                                |                                        |                     |                     |      |
|                                                                                | < Back                                 | Next >              | Cancel              | Help |

11. Select the OST container created in Section 1, which will be used for Backup.

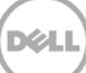

| Pool Configuration Wiza                                                                            | ird                                                              |                                                               |     |
|----------------------------------------------------------------------------------------------------|------------------------------------------------------------------|---------------------------------------------------------------|-----|
| Select Disk Pool Prop<br>Select the disk pool                                                      | erties and Yolumes<br>properties and volume                      | s to use in the disk po                                       | ol. |
| itorage server:                                                                                    | swsys-63                                                         |                                                               |     |
| itorage server type:                                                                               | DELL                                                             |                                                               |     |
| isk pool configured for:                                                                           | Backup                                                           | ~                                                             |     |
| Disk pool properties and volu                                                                      | Imes                                                             |                                                               |     |
| A disk pool inherits the prope<br>can be added to a disk pool.<br>If properties are specified, the | rties of its volumes. Only vol<br>e list displays volumes that m | lumes with similar properties<br>natch the selected propertie | s.  |
| <ul> <li>Replication source</li> <li>Replication target</li> </ul>                                 |                                                                  |                                                               |     |
| Select volumes on the storag                                                                       | je server to add to the disk p                                   | , , , , , , , , , , , , , , , , , , , ,                       |     |
| Volume Name                                                                                        | Available Space                                                  | Raw Size Replicatio                                           | n   |
|                                                                                                    |                                                                  |                                                               |     |
| Total available space:                                                                             | 2.2934 TB                                                        |                                                               |     |
| Total raw size:                                                                                    | 2.2938 TB                                                        |                                                               |     |
| r the Disk pool name.<br>• Pool Configuration Wiza<br>• Additional Disk Pool I                     | nd<br>Information                                                |                                                               |     |
| Provide additional in<br>details.                                                                  | formation and verify di                                          | isk pool configuration                                        |     |
| Storage server:                                                                                    | swsys-63                                                         |                                                               |     |
| Storage server type:                                                                               | DELL                                                             |                                                               |     |
| Disk pool configured for:                                                                          | Backup                                                           |                                                               |     |
| Disk pool size                                                                                     |                                                                  |                                                               |     |
| Total available space:                                                                             | 2.2934 TB                                                        |                                                               |     |
| l otal raw size:                                                                                   | 2.2938 TB                                                        |                                                               |     |
| Disk pool name:                                                                                    |                                                                  |                                                               |     |
|                                                                                                    |                                                                  |                                                               |     |
| Comments:                                                                                          |                                                                  |                                                               |     |
|                                                                                                    |                                                                  |                                                               |     |
| High water mark:                                                                                   | Low water mark:                                                  |                                                               |     |
| 98 - %                                                                                             | 80 🕂 %                                                           |                                                               |     |
| - Maximum I/O streams                                                                              |                                                                  |                                                               |     |
| Concurrent read and write<br>Limit I/O streams to preven                                           | jobs affect disk performance<br>nt disk overload.                | e.                                                            |     |
|                                                                                                    | 1 per vo                                                         | blume                                                         |     |
|                                                                                                    | ,                                                                |                                                               |     |
| Limit 1/U streams                                                                                  |                                                                  |                                                               |     |

12.

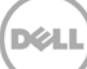

13. Confirm that disk pool creation is successful.

| Disk Pool Configuration Wizard                                    |                |        | ×    |
|-------------------------------------------------------------------|----------------|--------|------|
| Disk Pool Creation<br>Performing required task for Disk           | Pool creation  |        |      |
| Please wait while the wizard completes the f                      | ollowing task: |        |      |
| Creating Disk Pool                                                |                |        |      |
| Configuration completed successfully!<br>To continue, click Next. |                |        |      |
| < Back                                                            | Next >         | Cancel | Help |

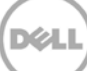

14. Make sure the disk pool is listed.

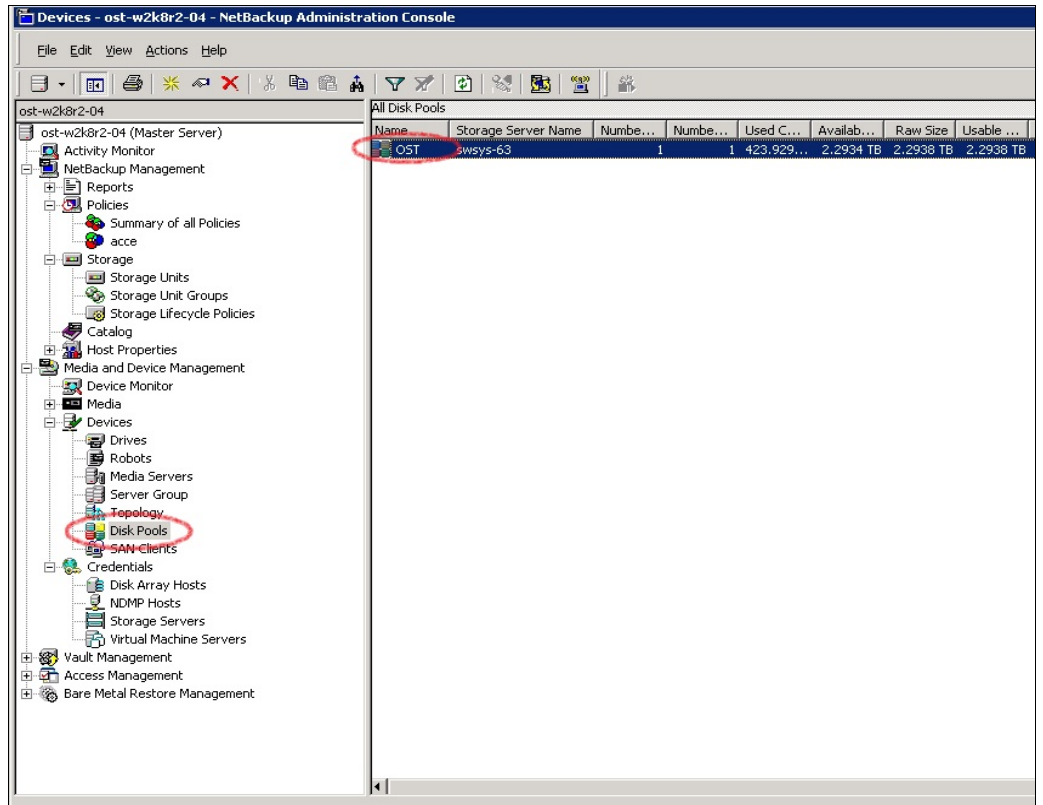

15. Right click under Netbackup Management -> Storage -> Storage Unit. Click New Storage Unit.

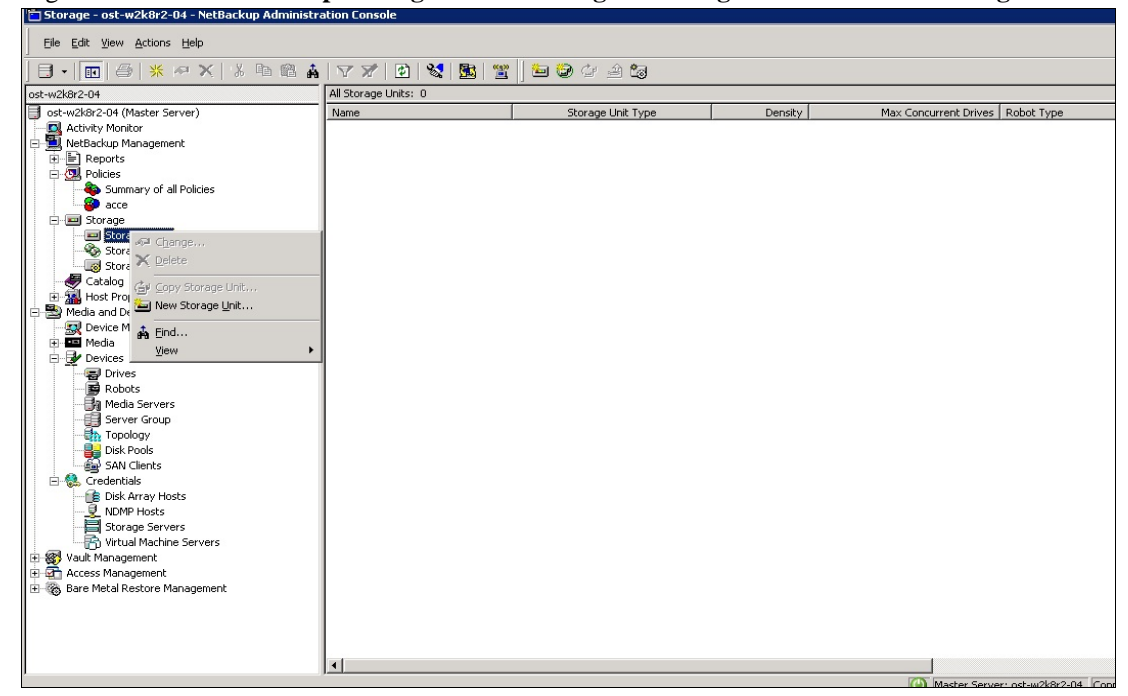

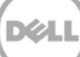

16. In New Storage Unit, enter a Storage unit name, Storage unit type as Disk, Disk type as OpenStorage (DELL), Storage unit configured for as Backup. Select the disk pool that was created in steps 7-13, and select the media server that will be used for backup.

| New Storage Unit                                                                                                    |
|----------------------------------------------------------------------------------------------------|
| Storage unit name:                                                                                                    |
| OST_SU                                                                                                    |
| Storage unit type:                                                                                                    |
| Disk 🔽 🔽 On demand only                                                                                                    |
| Disk type:                                                                                                    |
| OpenStorage (DELL)                                                                                                    |
| Storage unit properties         Storage unit configured for:         Backup         A storage unit inherits the properties of its disk pool. If properties are specified, only those disk pools that match the specified properties will be available below.         Replication source         Replication target         Select Disk Pool:         OST         View Properties |
| Media Server:                                                                                                    |
| Use any available media server     Oply use the following media servers                                                                                                    |
| Media Servers       Image: Servers       Image: Servers       Image: Servers                                                                                                    |
| Maximum concurrent jobs:     Maximum fragment size:       4     524288                                                                                                    |
| OK Cancel Help                                                                                                    |

17. Make sure that the Storage Unit is listed after creation.

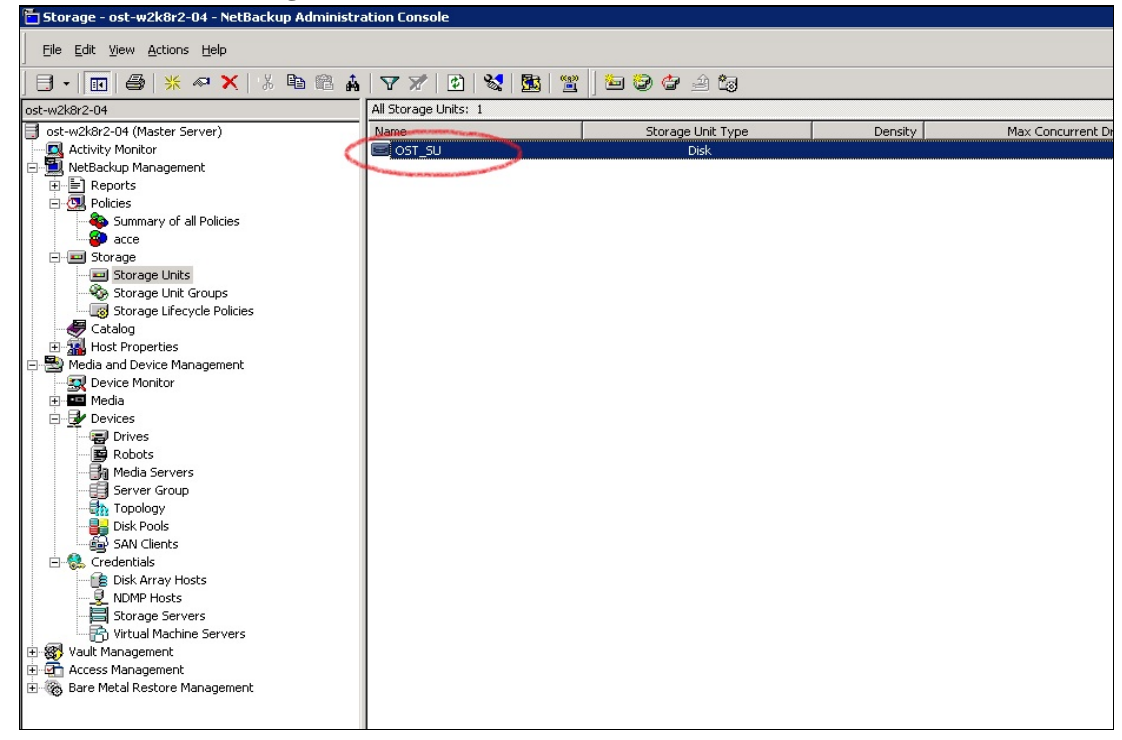

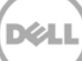

Policies - ost-w2k8r2-04 - NetBackup Administration Console Eile Edit View Actions Help 🗄 • 🔟 🎒 米 🕂 🗙 🐁 🛍 🏔 🖌 🏹 🔁 😼 🎬 📗 🖘 🖉 🍜 🖉 🕾 🗄 🦅 💯 ost-w2k8r2-04: 0 Policies ost-w2k8r2-04 ] ost-w2k8r2-04 (Master Server) Name Data ... Type Storage Volum... Check... 2 Activity Monitor ÷ Nextbackup Management
 Personal
 Score
 Score
 Score
 Score
 Score
 Score
 Score
 Score
 Score
 Score
 Score
 Score
 Score
 Score
 Score
 Score
 Score
 Score
 Score
 Score
 Score
 Score
 Score
 Score
 Score
 Score
 Score
 Score
 Score
 Score
 Score
 Score
 Score
 Score
 Score
 Score
 Score
 Score
 Score
 Score
 Score
 Score
 Score
 Score
 Score
 Score
 Score
 Score
 Score
 Score
 Score
 Score
 Score
 Score
 Score
 Score
 Score
 Score
 Score
 Score
 Score
 Score
 Score
 Score
 Score
 Score
 Score
 Score
 Score
 Score
 Score
 Score
 Score
 Score
 Score
 Score
 Score
 Score
 Score
 Score
 Score
 Score
 Score
 Score
 Score
 Score
 Score
 Score
 Score
 Score
 Score
 Score
 Score
 Score
 Score
 Score
 Score
 Score
 Score
 Score
 Score
 Score
 Score
 Score
 Score
 Score
 Score
 Score
 Score
 Score
 Score
 Score
 Score
 Score
 Score
 Score
 Score
 Score
 Score
 Score
 Score
 Score
 Score
 Score
 Score
 Score
 Score
 Score
 Score
 Score
 Score
 Score
 Score
 Score
 Score
 Score
 Score
 Score
 Score
 Score
 Score
 Score
 Score
 Score
 Score
 Score
 Score
 Score
 Score
 Score
 Score
 Score
 Score
 Score
 Score
 Score
 Score
 Score
 Score
 Score
 Score
 Score
 Score
 Score
 Score
 Score
 Score
 Score
 Score
 Score
 Score
 Score
 Score
 Score
 Score
 Score
 Score
 Score
 Score
 Score
 Score
 Score
 Score
 Score
 Score
 Score
 Score
 Score
 Score
 Score
 Score
 Score
 Score
 Score
 Score
 Score
 Score
 Score
 Score
 Score
 Sc Cata I Change... Cata I Change... Dev A Host X Delete Media ar St New Policy... ti 🐻 Med W New Schedule 🖻 🛃 Devi 🚉 New Client.. 

 Devi
 Mew Backup Selection...

 Image: Selection with the selection of the selection of the select Crec & Eind... Storage Servers Wault Management
 Access Management 🗄 🐻 Bare Metal Restore Management

•

18. Right click under Netbackup Management -> Policies. Click New Policy.

#### 19. Enter Policy name.

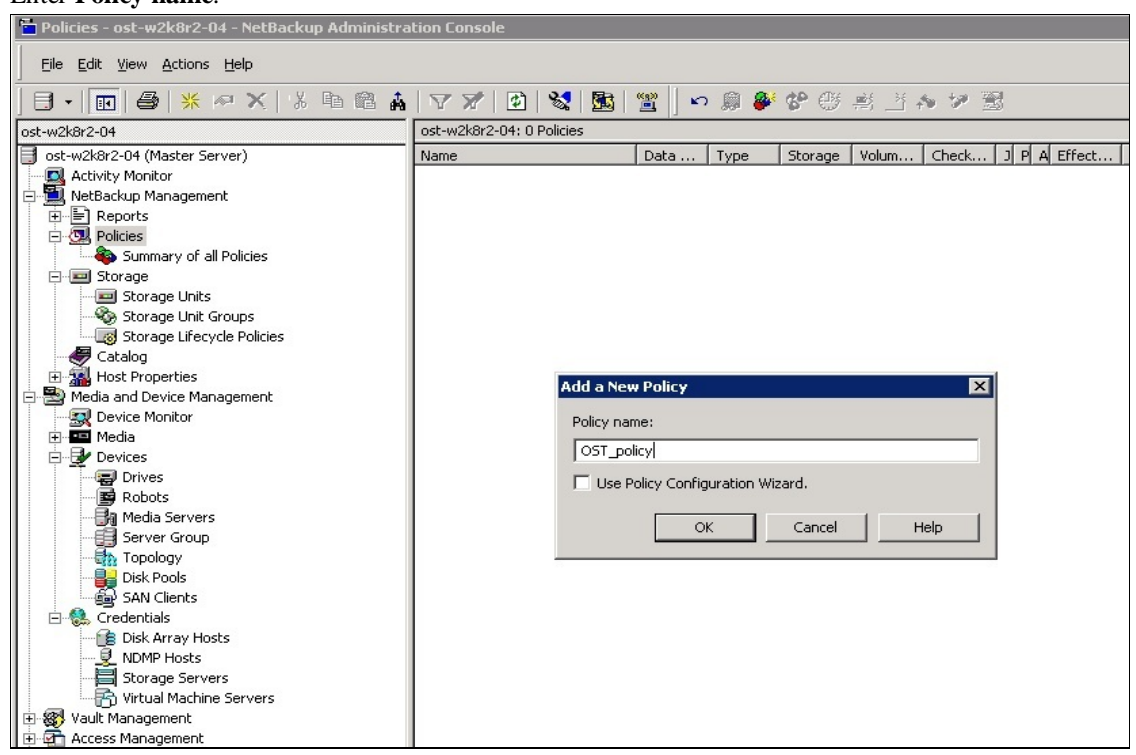

20. Enter policy attributes under Attributes tab: Policy type as MS-Windows (for Windows) or Standard (for Linux); Policy storage as the DR storage unit that was created in steps 14-16; enable Collect true image restore information and check with move detection, and check Use accelerator.

| Policy type:     MSWindows       Destination     Image: Image: I | Go into effect at: 1/27/2014      1:02:40 AM     Backup Network Drives     Cross mount points     Compression     Encryption     Collect disaster recovery information for:     Des MetaRecover     Collect twittel Recover     Collect twittel Recover |
|----------------------------------------------------------------------------------------------------|----------------------------------------------------------------------------------------------------|
|                                                                                                    | (Must also be enabled for the schedule and client) Indexing Server.                                                                                                    |
| Snapshot Client                                                                                                    | Microsoft Exchange Attributes                                                                                                    |
| Perform block level incremental backups                                                                                                    | Exchange 2010 DAG or Exchange 2007 replication (LCR or CCR)                                                                                                    |
| Perform snapshot backups     Options.     Retain snapshot for Instant Recovery or SLP management                                                                                                    | Database backup source:                                                                                                    |
| Hoper-V server                                                                                                    | Preferred server list (Exchange 2010 DAG only)                                                                                                    |
|                                                                                                    |                                                                                                    |
| Perform off-host blockup                                                                                                    |                                                                                                    |

21. On the **Schedules** tab, create two schedules: one for **Full Backup**, the second one for either **Differential Incremental Backup**, or **Cumulative Incremental Backup**. The schedule should be such that first a full backup runs, then an incremental backup, and finally a full backup.

| Attributes                  | 🔁 Schedules 🖳 Clients 🦳 Backup Selections                                                                                                    | 1                                                                                                    |                                                                                         |        |                                                       |       |
|-----------------------------|----------------------------------------------------------------------------------------------------|----------------------------------------------------------------------------------------------------|-----------------------------------------------------------------------------------------|--------|-------------------------------------------------------|-------|
| Sun Mon Tue Wed Thu Fri Sat | 2       4       6       8         Add New Schedule - Policy OST_policy         Attributes       Start Window       Exclude D.         Name:       Full_Backup!       Image: Synthetic backup       Image: Synthetic backup         Full Backup!       Image: Synthetic backup       Image: Synthetic backup       Image: Synthetic backup         Synthetic backup       Image: Schedule type: Image: Schedule type: Image: S | 10       12       14         ates       Destination:       •         Multiple copies       Override policy storage s         Override policy volume p         NetBackup       Override media owner:         Any         Retention:         2 weeks (level 1)         Instant Recovery:         Snapshots endy | 16 :<br>selection:<br>Media multiplexia<br>Media multiplexia<br>Media storage<br>OK Can | L8 20  | 22<br>• • •<br>• •<br>• •<br>• •<br>• •<br>• •<br>• • | 24    |
|                             |                                                                                                    |                                                                                                    | New                                                                                     | Delete | Proper                                                | rties |
|                             |                                                                                                    |                                                                                                    |                                                                                         | OK Can | cel H                                                 | lelp  |

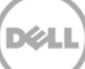

| ame:                                                                           | - Destination:                                 |
|--------------------------------------------------------------------------------|------------------------------------------------|
|                                                                                | Multiple copies Configure                      |
| vpe of backup:                                                                 | Override policy storage selection:             |
| Differential Incremental Backup                                                | 2                                              |
| Synthetic backup                                                               | 🗖 Override policy volume pool:                 |
| Accelerator forced rescan                                                      | NetBackup                                      |
| Enable indexing for search (Must also be<br>enabled for the policy and client) | Override media owner:                          |
| Schedule type:                                                                 | Anv                                            |
| 🔿 Calendar                                                                     | Betention: Media multipleving:                 |
| Retries allowed after runday                                                   | 2 weeks (level 1)                              |
| • Frequency:                                                                   |                                                |
|                                                                                | Instant Recovery:                              |
| I WEEKS                                                                        | Snapshots and copy snapshots to a storage unit |
|                                                                                | C Snapshots only                               |

22. On the **Clients** tab, select the client(s) from which data is backed up.

23. On the **Backup Selection** tab, provide the data set that needs to be backed up.

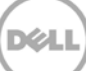

24. Make sure that the policy is created successfully.

| Policies - ost-w2k8r2-04 - NetBackup Administration Console |                     |            |               |             |         |             |         |     |        |
|-------------------------------------------------------------|---------------------|------------|---------------|-------------|---------|-------------|---------|-----|--------|
| Eile Edit View Actions Help                                 |                     |            |               |             |         |             |         |     |        |
| 🖪 •   🔃   🚭   米 🐢 🗙   光 🗈 🛍 🎄                               | 🝸 🗶   😰             | 🗞   🔤      | 🚆 🛛 🗠         | ) 🚊 🎒       | જે 💮    | 📑 🔛         | 1. 19   | • 🕱 |        |
| ost-w2k8r2-04                                               | OST_policy: Attribu | ites       |               |             |         |             |         |     |        |
| ost-w2k8r2-04 (Master Server)                               | Name                |            | Data          | Туре        | Storage | Volum       | . Chec  | k J | P A Ef |
| Activity Monitor                                            | OST_policy          |            |               | MS-Wi       | OST_SU  | NetBac      |         |     | D 1/   |
| 🖻 🛄 NetBackup Management                                    |                     |            |               |             |         |             |         |     |        |
| 🕀 📄 Reports                                                 | •                   |            |               |             |         |             |         |     |        |
| 🖻 💁 Policies                                                | OST_policy: 3 Sche  | dules      |               |             |         |             |         |     |        |
| Summary of all Policies                                     |                     | 20.05      | 4             | 6           |         | 10          |         | 10  | 1.     |
|                                                             |                     | ÷          | 4<br>· · ·    | <u> </u>    |         | - <u>10</u> |         | 12  | ······ |
| E Storage                                                   | Mon +               | + +        | + +           | + +         | +       | + +         | +       | +   | + +    |
| - Storage Units                                             |                     | + +        | + +           | + +         | +       | + +         | +       | +   | + +    |
| Storage Unit Groups                                         | Wed +               | + +        | + +           | + +         | +       | + +         | +       | +   | + +    |
| Storage Lifecycle Policies                                  | Thul +              | + +        | + +           | + +         | +       | + +         | +       | +   | + +    |
| Catalog                                                     | Frit +              | + +        | + +           | + +         | +       | + +         | +       | +   | + +    |
|                                                             | Sati +              | + +        | + +           | + +         | +       | + +         | +       | +   | + +    |
| Media and Device Management                                 | •••••               |            | • • •         | · · ·       | •       |             |         |     |        |
|                                                             |                     |            |               |             |         | Rei         | tention |     | Frequ  |
|                                                             | 🐨 Full_Васкир       | Full Back  | up<br>        |             |         | 2 4         | leeks   |     | 1      |
|                                                             |                     | Differen   | tial Incremei | ntal Backup |         | 2.4         | /eeks   |     | 1      |
| Bobots                                                      | 🐨 synt              | Full Back  | up            |             |         | 2.4         | /eeks   |     | 1      |
| Media Servers                                               |                     |            |               |             |         |             |         |     |        |
| Server Group                                                | •                   |            |               |             |         |             |         |     |        |
|                                                             | OST_policy: 1 Clien | lts        |               |             |         |             |         |     |        |
| Disk Pools                                                  | Client name         | Hardware   |               | Operating   | system  |             |         |     | Res    |
| SAN Clients                                                 | 🔍 ost-w2k8r2-04     | Windows-x6 | 54            | Windows     | 2008    |             |         |     | Off    |
| 🖃 🎨 Credentials                                             |                     |            |               |             |         |             |         |     |        |
| Disk Array Hosts                                            |                     |            |               |             |         |             |         |     |        |
|                                                             |                     |            |               |             |         |             |         |     |        |
| Storage Servers                                             |                     |            |               |             |         |             |         |     |        |
| 🔄 📅 Virtual Machine Servers                                 |                     |            |               |             |         |             |         |     |        |
| 🗄 🍘 Vault Management                                        | OST_policy: 1 Sele  | tions      |               |             |         |             |         |     |        |
| 🕀 🚰 Access Management                                       |                     |            |               |             |         |             |         |     |        |

25. Activate the policy before proceeding to backup: right click on the policy and click Activate.

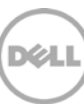

# 3 Set up NetBackup for backup acceleration on Linux

## 3.1 Prerequisites

## 3.1.1 OST plugin

Make sure that the Dell OST plugin is installed on the Linux DMA client that is used for NBU backup.

## 3.1.2 Map external\_robotics and external\_types files

To enable the backup accelerator for DELL DR4x00/DR6X00, the external\_robotics.txt and external\_types.txt files must be mapped.

These instructions assume that NetBackup is installed at the default location of /usr/openv/. If NetBackup is installed in a different location, substitute that path for /usr/openv/ in the instructions below.

- Copy the external\_types.txt file from the temporary location to /usr/openv/var/global on the master server or the EMM server:
   cp /temp dir/external types.txt /usr/openv/var/global/
- 2. Copy the external\_robotics.txt file from the temporary location to /usr/openv/var/global on the master server, EMM Server, each media server that controls a robot, and each media server from which robot inventories will be run:

cp /temp\_dir/external\_robotics.txt /usr/openv/var/global/

 Update the NetBackup Enterprise Media Manager database with the new device mappings version. This only needs to be done once and must be run from the Master Server or the EMM Server. Use the command format below that corresponds to the installed version of NetBackup: NetBackup 6.5/7.0/7.1/7.5: /usr/openv/volmgr/bin/tpext -loadEMM

```
NetBackup 0.5/7.0/7.1/7.5. /usi/openv/voimgi/bin/tpext =10a
```

NetBackup 6.0: /usr/openv/volmgr/bin/tpext

4. For media servers running 6.0\_MP4 and earlier, manually update each media server with the new device mappings. (On media servers running 7.5, 7.1, 7.0, 6.5 or 6.0\_MP5 and later, this command is not needed since Device Manager will update the device mappings when it starts.) This command must be run on each 6.0\_MP4 and earlier media server that has devices attached:

/usr/openv/volmgr/bin/tpext -get\_dev\_mappings

- 5. Restart Device Manager (Itid) on each media server.
- 6. Verify that the version that is now stored in the Enterprise Media Manager database is the same as what is in the file stored on the Media Server: /usr/openv/volmgr/bin/tpext -get\_dev\_mappings\_ver

## 3.2 Procedure

To create the storage server, disk pool, storage unit and policy, follow the same steps as in the previous topic for the Windows environment. (The policy type should be **standard**.)

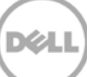

# 4 Back up using NBU backup acceleration

1. Before running backup, make sure which backup mode you want to use: **Passthrough** or **Dedupe**. This can be done by setting the RDA mode in the DR Series system command line interface (CLI).

| 💣 swsys-63.ocarina | local - PuTTY    |              |              |                                |                       |                 |
|--------------------|------------------|--------------|--------------|--------------------------------|-----------------------|-----------------|
| [root@SWSYS-63     | ~]# rdashow -    | -clients     |              |                                |                       |                 |
| RDA Client(s)      |                  | Type         | Plugin       |                                | Backup Software       | Last Access     |
| nection(s)         | Mode             |              |              |                                |                       |                 |
| OST-W2K8R2-04      |                  | RDS          | 2.1.243      | Windows Server 2008 R2         | NetVault 9.2 Build 16 | Aug 27 02:35:56 |
|                    | Default          |              |              |                                |                       |                 |
| OST-W2K8R2-02      |                  | OST          | 2.1.270      | Windows Server 2008 R2         | NetBackup 7.500.12    | Aug 27 02:35:29 |
|                    | Dedupe           |              |              |                                |                       |                 |
| Sree-Win-01        |                  | OST          | 2.1.243      | Windows Server 2008 R2         | NetBackup 7.1.2011    | Aug 27 02:35:50 |
|                    | Dedupe           |              |              |                                |                       |                 |
| Srinivas-W2K8-2    | 2                | OST          | 2.1.215      | Windows Server 2008 R2         | NetBackup 7.0.2010    | Aug 27 02:36:07 |
|                    | Dedupe           |              |              |                                |                       |                 |
| [root@SWSYS-63     | ~]# rdaupdate    | clientname C | ST-W2K8R2-04 | 4mode dedupe                   |                       |                 |
| Rapid Data Acce    | ess (RDA) client |              | th mode Dedu | upe added successfully.        |                       |                 |
| [root@SWSYS-63     | ~]# rdaupdate    | clientname C | ST-W2K8R2-04 | 4mode passthrough              |                       |                 |
| Rapid Data Acce    | ess (RDA) client |              | th mode Pass | s-through updated successfully | 7.                    |                 |
| [root@SWSYS-63     | ~]#              |              |              |                                |                       |                 |
|                    |                  |              |              |                                |                       |                 |
|                    |                  |              |              |                                |                       |                 |
|                    |                  |              |              |                                |                       |                 |
|                    |                  |              |              |                                |                       |                 |
|                    |                  |              |              |                                |                       |                 |

**Note**: You can schedule the backups or run them at a convenient time. This procedure uses a manual backup configuration.

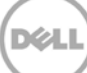

2. Under **Netbackup Management** -> **Policies**, right click on the policy created in the previous procedure and select **Manual Backup** to run the backup manually.

| Policies - ost-w2k8r2-04 - NetBackup Administra | ition Console                                                                                                    |
|-------------------------------------------------|----------------------------------------------------------------------------------------------------|
| Eile Edit View Actions Help                     |                                                                                                    |
| 🕒 • 🔃 😂   米 🕫 🗙 🕯 🛍 🋔                           | ▼ ℤ   ಔ   🖺   🖺   🖉   ∽ 🐊 🐝 🛠 🚝 🚰 🔈 🎾 📆                                                                                                    |
| ost-w2k8r2-04                                   | OST_policy: Attributes                                                                                                    |
| ost-w2k8r2-04 (Master Server)                   | Name         Data         Type         Storage         Volum         Check         J         P         A         Effect         B         C         T         C         E         Collec         A         K         B         F |
| - 🖪 Activity Monitor                            | I OST_policy MS-Wi OST_SU NetBac                                                                                                    |
| 🖻 🛄 NetBackup Management                        |                                                                                                    |
| 🗄 📄 Reports                                     | 1                                                                                                    |
| ⊡- 🛄 Policies                                   | OST_policy: 2 Schedules                                                                                                    |
| Summary of all Policies                         | 2 4 6 8 10 12 14 16 18 20                                                                                                    |
| USI policy                                      | Sun                                                                                                    |
| Storage Linits                                  | Mon Manual Backup                                                                                                    |
| Storage Unit Groups                             |                                                                                                    |
| Storage Lifecycle Policies                      | Wed Scare backup or policy: US1_policy                                                                                                    |
| A Catalog                                       | Thu Schedules: Clients:                                                                                                    |
| Host Properties                                 | ost-w2k8r2-04                                                                                                    |
| 😑 醫 Media and Device Management                 | Sat                                                                                                    |
|                                                 | Name Frequency M Storage Volum                                                                                                    |
| 🗄 📼 Media                                       | Ful_Backup 1 Week 1                                                                                                    |
| Devices                                         | Direm 1 Week 1                                                                                                    |
| Drives                                          |                                                                                                    |
| Bo Mada Camana                                  | Select a schedule and one or more clients to start the backup                                                                                                    |
| Server Croup                                    |                                                                                                    |
| Topology                                        | OST_policy: 1 C                                                                                                    |
| Bisk Pools                                      |                                                                                                    |
| 5AN Clients                                     | OK Cancel Help Off                                                                                                    |
| 🗄 🊷 Credentials                                 |                                                                                                    |
| 💼 Disk Array Hosts                              |                                                                                                    |
|                                                 |                                                                                                    |
| Storage Servers                                 |                                                                                                    |
| Virtual Machine Servers                         |                                                                                                    |
| Vault Management                                | OST_policy: 1 Selections                                                                                                    |
| Access management                               | Backup Selections                                                                                                    |
| The score management                            | E:\Ful_12                                                                                                    |
|                                                 |                                                                                                    |
|                                                 |                                                                                                    |
|                                                 |                                                                                                    |
|                                                 |                                                                                                    |
|                                                 | Master Server: ost-                                                                                                    |

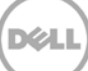

3. Run a manual **Full Backup** and check the status in the Activity Monitor. Double-click on the job to see the detailed status.

| 🎽 Activity Monitor - ost-w2k8r2-04 - NetBackup #                                                                                                    | dministration Console                                                                                                    |
|----------------------------------------------------------------------------------------------------|----------------------------------------------------------------------------------------------------|
| Eile Edit View Actions Help                                                                                                    |                                                                                                    |
| ] • 🔲 🎒 * 🕫 X   % 🖻 🛍 🕯                                                                                                    | ▼▼ 2 2 2 2 2 2 2 2 2 2 2 2 2 2 2 2 2 2                                                                                                    |
| ost-w2k8r2-04                                                                                                    | ost-w2k8r2-04 : Topology                                                                                                    |
| Struck 202 (Master Server)     Actively Monitor     Struck 203 (Master Server)     Actively Management     Brotsbadup Management     Strage Units     Strage Units     Strage Servers     Strage Servers     Strage Server | Job Dectalis:1048       X         Job Doctalis:1048       Job State: Active         Job Doctalis:1048       Job State: Active         Job Doctalis:1048       Job State: Active         Job Doctalis:1048       Job State: Active         Job Doctalis:1048       Job State: Active         Job Doctalis:1048       Job State: Active         Job Doctalis:1048       Job State: Active         Job Doctalis:1048       Job State: Active         Job Doctalis:1048       Job State: Active         Job Doctalis:1048       Job State: Active         Job Doctalis:1048       Job State: Active         Job Doctalis:1048       Strage unit: 05T_SU         Strage unit: 05T_SU       Elspaced: 00:0059         Meda server: 01492/02744       Ended: 1727/2014 2:00:274         Transport type: 03:05 State: State       Transport type: 03:05 State: 1727/2014 2:00:27 AM - Info tophical Scipic#4772 Bob:00 Infer to 1049600 bytes         1/27/2014 2:00:27 AM - Info tophical Active 1049600 bytes       1727/2014 2:00:27 AM - Info tophical Active 1049600 bytes         1/27/2014 2:00:27 AM - Info tophical Active 1049600 bytes       1727/2014 2:00:27 AM - Info tophical Active 1049600 bytes         1/27/2014 2:00:27 AM - Info tophical Active 1049600 bytes       1727/2014 2:00:27 AM - Info tophical Active 1049600 bytes         1/27/2014 2:00:27 AM - Info tophical Active 104960 |
|                                                                                                    | Print Help Close                                                                                                    |
|                                                                                                    | Jobs Services Processes Unives                                                                                                    |

4. Check the **Detailed Status** tab and verify that the accelerator is enabled.

| b Details:104                                                                                                    |                                                                                                    |                                                                                                    |                                                                                                    |                                                       |                 |
|----------------------------------------------------------------------------------------------------|----------------------------------------------------------------------------------------------------|----------------------------------------------------------------------------------------------------|----------------------------------------------------------------------------------------------------|-------------------------------------------------------|-----------------|
| Job ID: 1048                                                                                                    |                                                                                                    | Jol                                                                                                    | o State: Active                                                                                                    |                                                       | 4               |
| Job Overview                                                                                                    | Detailed Status                                                                                                    |                                                                                                    |                                                                                                    |                                                       | *               |
| Status:                                                                                                    | Job PID:<br>Storage unit:<br>Media server:<br>Transport type:                                                                                                    | 7340<br>OST_SU<br>ost-w2k8r2-04                                                                                                    | Started:<br>Elapsed:<br>Ended:<br>KB/Sec:                                                                                                    | 1/27/2014<br>00:02:38<br>81497                        | 4 2:00:26 AM    |
| LA LOT LOOK A O                                                                                                    | 00 07 III I / I                                                                                                    |                                                                                                    |                                                                                                    |                                                       |                 |
| 1/27/2014 2<br>1/27/2014 2<br>1/27/2014 2<br>1/27/2014 2<br>1/27/2014 2<br>1/27/2014 2<br>1/27/2014 2<br>1/27/2014 2                                                                      | 00:27 AM - Info bp<br>00:27 AM - Info bp<br>00:27 AM - Info bp<br>00:27 AM - Info bp<br>00:27 AM - conne<br>00:27 AM - conne<br>00:31 AM - Info bp<br>00:31 AM - Info bp                                                                    | bbrm(pid=7340) read<br>bbrm(pid=7340) acci-<br>bbrm(pid=7340) The<br>bbrm(pid=7340) start<br>cting<br>cted; connect time:<br>bbkar32(pid=4772) E<br>btm(pid=2752) start    | ing file list from<br>elerator enabled<br>re is no comple<br>ing bpbkar32 o<br>00:00:00<br>0ackup started                                        | client<br>ie backup im<br>n client                    | hage match with |
| 1/27/2014 2<br>1/27/2014 2<br>1/27/2014 2<br>1/27/2014 2<br>1/27/2014 2<br>1/27/2014 2<br>1/27/2014 2<br>1/27/2014 2<br>1/27/2014 2<br>Current kiloby<br>Current files w<br>Current file: | UU:27 AM - Info bp<br>00:27 AM - Info bp<br>00:27 AM - Info bp<br>00:27 AM - Info bp<br>00:27 AM - conne<br>00:27 AM - conne<br>00:21 AM - Info bp<br>00:31 AM - Info bp<br>00:31 AM - Info bp<br>12000<br>tes written: 12000<br>ritten: 12 | bbrm(pid=7340) read<br>bbrm(pid=7340) acci-<br>bbrm(pid=7340) The<br>bbrm(pid=7340) start<br>cting<br>cted; connect time:<br>bbkar32(pid=4772) E<br>tm(pid=2752) start<br> | ing file list from<br>elerator enabled<br>fer is no complet<br>ing bpbkar32 o<br>00:00:00<br>ackup started<br>Estimated Kilob<br>Estimated Files | client<br>re backup in<br>n client<br>nytes: 0<br>: 0 | nage match with |
| 1/27/2014 2<br>1/27/2014 2<br>1/27/2014 2<br>1/27/2014 2<br>1/27/2014 2<br>1/27/2014 2<br>1/27/2014 2<br>1/27/2014 2<br>↓<br>Current kiloby<br>Current files w<br>Current files           | 00:27 AM - Info bp<br>00:27 AM - Info bp<br>00:27 AM - Info bp<br>00:27 AM - Conne<br>00:27 AM - conne<br>00:27 AM - conne<br>00:27 AM - conne<br>00:31 AM - Info bp<br>00:31 AM - Info bp<br>12000<br>ritten: 12000<br>ritten: 12          | brm(pid=7340) read<br>brm(pid=7340) acci-<br>brm(pid=7340) The<br>brm(pid=7340) start<br>cting<br>cted; connect time:<br>bkar32(pid=4772) E<br>btm(pid=2752) start<br>     | ing file list from<br>elerator enabled<br>ing bpbkar32 o<br>00:00:00<br>ackup started<br>Estimated Kilob<br>Estimated Files                      | client<br>Te backup in<br>n client<br>nytes: 0<br>: 0 | nage match with |

5. Run one or more configured Incremental Backups.

| 🗀 Policies – ost-w2k8r2-04 – NetBackup Administra                                                                                                    | tion Lonsole                                                              |
|----------------------------------------------------------------------------------------------------|---------------------------------------------------------------------------|
| <u>Eile E</u> dit <u>Vi</u> ew <u>A</u> ctions <u>H</u> elp                                                                                                    |                                                                           |
| 📑 • 💼 😂   % 🐢 🗙   % 🖻 🛍 🋔                                                                                                    | 🝸 🚀   🖄   💥   📁   🗢 🐊 🗳 🍄 🐺 🖆 🎋 🎾 📆                                       |
| ost-w2k8r2-04                                                                                                    | OST_policy: Attributes                                                    |
| 📑 ost-w2k8r2-04 (Master Server)                                                                                                    | Name Data Type Storage Volum Check J P A Effect B (                       |
|                                                                                                    | OST_policy MS-Wi OST_SU NetBac                                            |
| 🖻 🛄 NetBackup Management                                                                                                    |                                                                           |
| 庄 📄 Reports                                                                                                    | ۲ <u>ا</u>                                                                |
| 🖻 💁 Policies                                                                                                    | OST policy: 2 Schedules                                                   |
| Summary of all Policies                                                                                                    |                                                                           |
| OST_policy                                                                                                    |                                                                           |
| 🖻 📼 Storage                                                                                                    | Mon + Manual Backun XI + +                                                |
|                                                                                                    |                                                                           |
| Storage Unit Groups                                                                                                    | Wed + Start backup of policy: OST_policy + +                              |
| Storage Lifecycle Policies                                                                                                    | Thu Schedules: Clients: + +                                               |
| Catalog                                                                                                    | Fri + Full Backup                                                         |
| Host Properties                                                                                                    | Sat function                                                              |
| The second second |                                                                           |
| Device Monicor                                                                                                    | Name Frequency M                                                          |
|                                                                                                    | 1 Week 1                                                                  |
|                                                                                                    | 1 Week 1                                                                  |
| Rep Drives                                                                                                    |                                                                           |
| A Media Servers                                                                                                    | Select a schedule and one or more clients to start the backup.            |
|                                                                                                    | To start a backup for all clients, press OK without selecting any clients |
| Topology                                                                                                    | OST_policy: 1 C                                                           |
|                                                                                                    | Client name Resiliency                                                    |
| SAN Clients                                                                                                    | OK Cancel Help Off                                                        |
| 🖻 🎨 Credentials                                                                                                    |                                                                           |
| 💼 Disk Array Hosts                                                                                                    |                                                                           |
| - 👤 NDMP Hosts                                                                                                    |                                                                           |
| Storage Servers                                                                                                    |                                                                           |
| 🔄 📑 Virtual Machine Servers                                                                                                    |                                                                           |
| 🗄 🎇 Vault Management                                                                                                    | OST_policy: 1 Selections                                                  |
| Access Management                                                                                                    | Backup Selections                                                         |
| 🗄 🦓 Bare Metal Restore Management                                                                                                    | E:\Full_12                                                                |
|                                                                                                    |                                                                           |

6. Check the **Detailed Status** tab of the job to verify that the accelerator is enabled.

| Job ID: 1052                                                                                                    |                                                                                                    | Job State: Done (Successful)                                                                                                    |                                                                                     |                                  |                                                       | 4                          |   |
|----------------------------------------------------------------------------------------------------|----------------------------------------------------------------------------------------------------|----------------------------------------------------------------------------------------------------|-------------------------------------------------------------------------------------|----------------------------------|-------------------------------------------------------|----------------------------|---|
| Job Overview                                                                                                    | Job Overview Detailed Status                                                                                                    |                                                                                                    |                                                                                     |                                  |                                                       |                            | ❖ |
| Status:                                                                                                    | Job PID:<br>Storage unit:<br>Media server:<br>Transport type:<br>:42:08 AM - Info n                                                                                             | 5608<br>OST_SU<br>ost-w2k8r2-04<br>LAN<br>bjm(pid=6764) starte                                                                           | Started:<br>Elapsed:<br>Ended:<br>KB/Sec:<br>ed backup (back                        | 1/27/<br>00:00<br>1/27/<br>34594 | '2014 2:42:<br>:46<br>'2014 2:42:<br>4<br>st-w2k8r2-0 | 08 AM<br>54 AM<br>04_13908 | - |
| 1/27/2014 2                                                                                                    | :42:08 AM - starter<br>:42:09 AM - Info bi                                                                                                    | d<br>physicid=5609) oot                                                                                                    | w2k8r2.04 is the                                                                    | a host tr                        | - baokup d                                            | ata from                   |   |
| 1/27/2014 2<br>1/27/2014 2<br>1/27/2014 2<br>1/27/2014 2<br>1/27/2014 2<br>1/27/2014 2<br>1/27/2014 2                                        | :42:09 AM - Info b<br>:42:09 AM - Info b<br>:42:09 AM - started<br>:42:12 AM - Info b<br>:42:12 AM - conne<br>:42:12 AM - conne                                                 | pbrm(pid=5608) rea<br>pbrm(pid=5608) acc<br>d process bpbrm (56<br>pbrm(pid=5608) sta<br>acting<br>acted; connect time                   | celerator enabled<br>celerator enabled<br>508)<br>rting bpbkar32 of<br>: 00:00:00   | n client                         | о раскир о                                            | ata nom                    |   |
| 1/27/2014 2<br>1/27/2014 2<br>1/27/2014 2<br>1/27/2014 2<br>1/27/2014 2<br>1/27/2014 2                                                       | 42:09 AM - Info b<br>42:09 AM - Info b<br>42:09 AM - starter<br>42:12 AM - Info b<br>42:12 AM - Conne<br>42:12 AM - conne                                                       | pbm(pid=5608) rea<br>pbm(pid=5608) rea<br>pbm(pid=5608) acc<br>d process bpbm (50<br>pbm(pid=5608) star<br>scting<br>scted; connect time | ding file list from<br>celerator enabled<br>508)<br>tting bpbkar32 of<br>: 00:00:00 | n client                         | о васкар в                                            |                            | _ |
| 1/27/2014 2<br>1/27/2014 2<br>1/27/2014 2<br>1/27/2014 2<br>1/27/2014 2<br>1/27/2014 2<br>Current kiloby<br>Current files w<br>Current file: | 42:09 AM - Info b<br>42:09 AM - Info b<br>42:09 AM - starter<br>42:12 AM - Info b<br>42:12 AM - conne<br>42:12 AM - conne<br>42:12 AM - conne<br>tes written: 1048<br>ritten: 4 | pbm(pid=5608) rea<br>pbm(pid=5608) rea<br>pbm(pid=5608) acc<br>d process bpbm (50<br>pbm(pid=5608) star<br>scting<br>scted; connect time | Estimated Files                                                                     | ytes: (                          | )<br>)                                                |                            | - |

- 7. Run another full backup.
- 8. Confirm that the backup is accelerator-enabled.

| Job Details:10                                                                                                    | 53                                                                                                    |                                                                           |                                           |                                              |                          | × |
|----------------------------------------------------------------------------------------------------|----------------------------------------------------------------------------------------------------|---------------------------------------------------------------------------|-------------------------------------------|----------------------------------------------|--------------------------|---|
| Job ID: 1                                                                                                    | 053                                                                                                    | Job State: Done (Successful)                                              |                                           |                                              |                          | 4 |
| Job Overview                                                                                                    | Detailed Status                                                                                                    |                                                                           |                                           |                                              |                          | ❖ |
| Status:                                                                                                    | Job PID:<br>Storage unit:<br>Media server:<br>Transport type:                                                                                          | 6052<br>OST_SU<br>ost-w2k8r2-04<br>LAN                                    | Started:<br>Elapsed:<br>Ended:<br>KB/Sec: | 1/27/2014<br>00:00:34<br>1/27/2014<br>643299 | 2:46:00 AM<br>2:46:34 AM |   |
| - estimated 0<br>- Info nbjm(pi<br>- started proc<br>- started<br>- Info bpbrm(<br>- Info bpbrm(<br>- connecting<br>- connected;<br>- Info bpbkar | Kbytes needed<br>d=6764) started bac<br>sess bpbrm (6052)<br>pid=6052) accelerat<br>pid=6052) starting bj<br>connect time: 00:00<br>32(pid=3200) Backu | kup (backupid=os<br>or enabled<br>obkar32 on client<br>):00<br>ip started | t-w2k8r2-04_13:                           | 90819560) ja                                 | b for client ost         |   |
| Current kiloby<br>Current files v<br>Current file:                                                                                                | rtes written: 11841<br>vritten: 21                                                                                                    | 855                                                                       | Estimated Kilob,<br>Estimated Files:      | ytes: 0<br>20                                | Þ                        |   |
|                                                                                                    |                                                                                                    |                                                                           |                                           |                                              | Troubleshoote            | ſ |
| Percen                                                                                                    | t Complete: 100% 🔳                                                                                                    |                                                                           | 0                                         | minutes rem                                  | aining                   |   |
| Print                                                                                                    |                                                                                                    |                                                                           | H                                         | elp                                          | Close                    |   |

9. Verify the summary of the job.

| Job Details:10                                                                                                    | 53                                                                                                    |                                                                                                    |                                                                             |                                                | ×                        |  |
|----------------------------------------------------------------------------------------------------|----------------------------------------------------------------------------------------------------|----------------------------------------------------------------------------------------------------|-----------------------------------------------------------------------------|------------------------------------------------|--------------------------|--|
| Job ID: 1                                                                                                    | Job ID: 1053                                                                                                    |                                                                                                    | Job State: Done (Successful)                                                |                                                |                          |  |
| Job Overview                                                                                                    | Detailed Status                                                                                                    |                                                                                                    |                                                                             |                                                |                          |  |
| Status:                                                                                                    | Job PID:<br>Storage unit:<br>Media server:<br>Transport type:                                                                                       | 6052<br>OST_SU<br>ost-w2k8r2-04<br>LAN                                                                                                 | Started:<br>Elapsed:<br>Ended:<br>KB/Sec:                                   | 1/27/2014<br>00:00:34<br>1/27/2014<br>643299   | 2:46:00 AM<br>2:46:34 AM |  |
| <ul> <li>Info bptm[p]</li> <li>Info bptm[p]</li> <li>begin writing</li> <li>Info bpbkar:</li> <li>Info bpbkar:</li> <li>Info bpbkar:</li> <li>Info bpbkrar:</li> <li>Info bpbrari</li> <li>Info bptm[pi</li> <li>Info bptm[pi</li> </ul> | d=3176) start back<br>32(pid=3200) chan<br>32(pid=3200) accel<br>32(pid=3200) bpbk<br>d=3176) waited for<br>d=3176) EXITING<br>pid=6052) validating | ge journal NOT ens<br>ge journal NOT ens<br>farwaited 0 times fo<br>full buffer 1 times, o<br>with status 0 <<br>g image for client os | bled for KEAFul<br>rempty buffer, d<br>delayed 1061 tim<br><br>st-w2k8r2-04 | L 12)<br>5059520 byte<br>lelayed 0 time<br>les | es to server, or<br>es.  |  |
| •                                                                                                    |                                                                                                    |                                                                                                    |                                                                             |                                                |                          |  |
| Current kiloby<br>Current files w<br>Current file:                                                                                                    | tes written: 1184<br>vritten: 21                                                                                                    | 1855                                                                                                    | Estimated Kilob<br>Estimated Files:                                         | ytes: 0<br>20                                  |                          |  |
|                                                                                                    |                                                                                                    |                                                                                                    |                                                                             |                                                | Troubleshooter           |  |
| Percent                                                                                                    | t Complete: 100% li                                                                                                    |                                                                                                    |                                                                             | I minutes rem                                  | aining                   |  |
| Print                                                                                                    |                                                                                                    |                                                                                                    | Н                                                                           | elp                                            | Close                    |  |

## Duplicate the backup data to the OST replication target container

Note: This procedure is the same for NetBackup (NBU) on a Windows or Linux host.

1. Create an OST container on the target DR Series system.

| System State                    |     | Operational Mode                         | - |
|---------------------------------|-----|------------------------------------------|---|
| Reason                          |     | Filesystem is fully operational for I/O. |   |
| Diagnostics Collector           |     | RUNNING Feb 4 01:13:20                   |   |
| Configuration Server            |     | RUNNING Feb 4 01:17:43                   |   |
| Filesystem Server               |     | RUNNING Feb 4 01:17:46                   |   |
| Windows Access Server           |     | RUNNING Feb 4 01:17:43                   |   |
| HTTP Server                     |     | RUNNING Feb 4 01:13:04                   |   |
| Hardware Health Monitor         |     | RUNNING Feb 4 01:13:27                   |   |
| Windows Active Directory Client |     | RUNNING Feb 4 01:17:37                   |   |
| Filesystem Checker              |     | STOPPED                                  |   |
| [root@swsys-20 ~]#              |     |                                          |   |
| [root@swsys-20 ~]#              |     |                                          |   |
| [root@swsys-20 ~]# container    | ado | dname ost_t                              |   |
| Container "ost_t" created succe | 88: | fully.                                   |   |
| [root@swsys-20 ~]# connection - | -a  | ddtype ostname ost_t                     |   |
| Successfully added connection e | nti | ry.                                      |   |
| OST connection Quota            |     | Unlimited                                |   |
| OST connection Enabled          |     | Yes                                      |   |
| [root@swsys-20 ~]#              |     |                                          | - |

2. Repeat steps 1-16 in Section 2, or follow Section 3 for adding the container as a storage unit onto NetBackup (NBU). Verify that the storage unit was created successfully.

| Storage Unit Creation<br>Enter details to cre | <b>in</b><br>ate storage ur | nit.             |         |  |
|-----------------------------------------------|-----------------------------|------------------|---------|--|
| Disk Pool:                                    | ost_t                       |                  |         |  |
| Storage server type:                          | DELL                        |                  |         |  |
| Storage unit name:                            |                             |                  |         |  |
| ost_t                                         |                             |                  |         |  |
| Media Server                                  |                             |                  |         |  |
| C Use any available                           | media server to t           | ransport data    |         |  |
| Use only the select                           | sted media server           | s:               |         |  |
| Maximum concurrent jobs:                      |                             | Maximum fragment | t size: |  |
| 22 -                                          |                             | 524288           | мв      |  |
|                                               |                             |                  |         |  |
|                                               |                             |                  |         |  |

3. Look for the job that backs up to the source OST container with backup acceleration. Get the backup ID of the backup job from the job's Detailed Status.

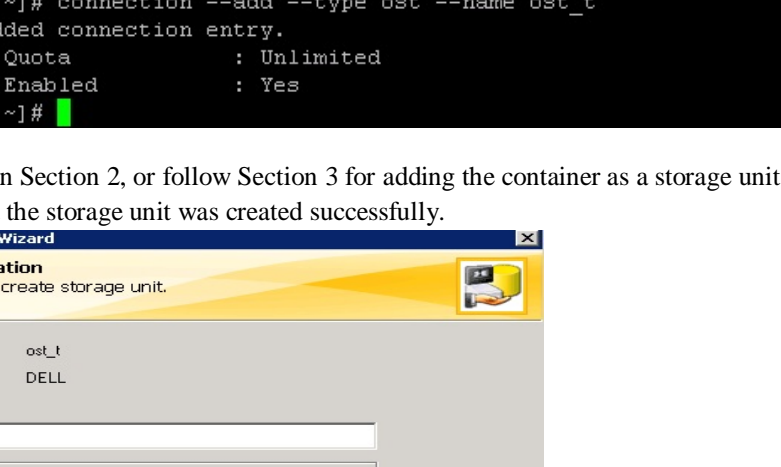

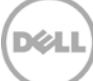

| b Details:11                                                                                                    | 85                                                                                                    |                                                                                         |                                                                  |                                                                                                    |    |
|----------------------------------------------------------------------------------------------------|----------------------------------------------------------------------------------------------------|-----------------------------------------------------------------------------------------|------------------------------------------------------------------|----------------------------------------------------------------------------------------------------|----|
| Job ID: 1185                                                                                                    |                                                                                                    | Job State: Done (Successful)                                                            |                                                                  |                                                                                                    |    |
| Job Overview                                                                                                    | Detailed Status                                                                                                    |                                                                                         |                                                                  |                                                                                                    | -7 |
|                                                                                                    | Job PID:<br>Storage unit:<br>Media server:<br>Transport tupe:                                                                                                    | 7928<br>OST_SU<br>ost-w2k8r2-04                                                         | Started:<br>Elapsed:<br>Ended:<br>KB/Sec:                        | 2/4/2014 1:32:54 AM<br>00:01:14<br>2/4/2014 1:34:08 AM<br>1677300                                            |    |
| Status:                                                                                                    |                                                                                                    |                                                                                         |                                                                  |                                                                                                    |    |
| resource OS<br>resource OS<br>d 95601935                                                                                                    | -wzkarz-04.NBO_F<br>edialD=@aaabv;Dis<br>T_SU<br>2 Kbytes needed                                                                                                    | VULLY, MAXJUBS, U<br>skVolume=OST; DiskF                                                | ST_policy<br>Pool=OST;Patł                                       | h=OST;StorageServer=sws                                                                                      |    |
| resource os<br>resource OS<br>d 95601935<br>n(pid=7404)<br>vrocess bpbr<br>rm(pid=7928                                                                                    | -wzkorz-04.NBU_F<br>dialD=@aaabv;Dis<br>iT_SU<br>2 Kbytes needed<br>started backup (ba<br>m (7928)<br>i) accelerator enabl                                                          | ed                                                                                      | 51_policy<br>Pool=0ST;Path<br>4_139150637                        | h=DST;StorageServer=sws                                                                                      |    |
| resource os<br>resource Me<br>resource OS<br>d 95601935<br>n(pid=7404)<br>process bpbr<br>rm(pid=7928<br>Current kilob,<br>Current files                                  | -wzkorz-04, NBO_F<br>dialD=@aaabv;Dis<br>iT_SU<br>2 Kbytes needed<br>started backup that<br>m (7928)<br>i) accelerator enable<br>ges written: 9192<br>written: 1512                 | ckupid=ost-w2k8r2-0<br>ed                                                               | 4_139150637<br>4_139150637<br>Estimated Kilot                    | h=OST;StorageServer=sws<br>41000 for client ost-w2k8r2-<br>Dytes:                                            |    |
| resource os<br>resource Ma<br>resource 05<br>d 95601935<br>n(pid=7404)<br>vrocess bpbr<br>rm(pid=7928<br>◀<br>Current kilob,<br>Current kilob,<br>Current file:           | -wzkorz-04,NBU_F<br>dialD=@aaabv;Dis<br>T_SU<br>2 Kbytes needed<br>started backup fba<br>m (7928)<br>i) accelerator enabl<br>ytes written: 9192<br>written: 1512                    | Childy, MAXJUBS, U<br>skVolume=0ST;Diskf<br>ckupid=ost-w2k8r2-0<br>ed<br>1101 1<br>12 1 | 4_139150637<br>4_139150637<br>Estimated Kilob<br>Estimated Files | h=DST;StorageServer=sws<br>4100 for client ost-w2k8r2-<br>pytes:<br>:<br>:<br>:<br>:<br>:                    |    |
| resource os<br>resource Ma<br>resource OS<br>d 95601935<br>ofpid=7404)<br>orocess bpbr<br>rm(pid=7928<br>Current kilob<br>Current kilob<br>Current files<br>Current files | -wzkorz-04,NBU_F<br>dialD=@aaabv;Dis<br>T_SU<br>2 Kbytes needed<br>started backup Tha<br>m (7928)<br>d) accelerator enable<br>vises written: 9192<br>written: 9192<br>written: 1512 | CLUY.MAXJUBS.U<br>skVolume=0ST;Diskf<br>ckupid=ost-w2k8r2-0<br>ed<br>:1101 1<br>:2 1    | 4_139150637<br>4_139150637<br>Estimated Kilob<br>Estimated Files | h=DST;StorageServer=sws<br>4100 for client ost-w2k8r2-<br>pytes:<br>::<br>Troubleshoo<br>D minutes remaining |    |

4. Search for the backup job ID in the catalog.

| 🛅 Catalog - ost-w2k8r2-04 - NetBackup Administr | tion Console                                                                                                    |                |
|-------------------------------------------------|----------------------------------------------------------------------------------------------------|----------------|
| <u>File Edit View Actions H</u> elp             |                                                                                                    | I              |
| ] 🗄 • 💼 🖨   米 🖂 🗙 🖻 🏙 🋔                         | ▼ ೫   🖄   🐮   🚜 # 📾 № 2 2 2 4 🗞 🖂 🖑 ?                                                                                                    |                |
| ost-w2k8r2-04                                   | Action: Copies:                                                                                                    |                |
| sst-w2k8r2-04 (Master Server)                   | Duplicate Primary Copy                                                                                                    | •              |
| Activity Monitor                                | - Madia: Policy:                                                                                                    |                |
| 🖻 🗒 NetBackup Management                        | C Media ID: Media Server: <a>All Policies&gt;</a>                                                                                                    |                |
| E Reports                                       | CAll > V CAll Media Servers > V Policy type:                                                                                                    |                |
|                                                 | Dick bunge:     All Policy Types>                                                                                                    | •              |
| Summary of all Policies                         | Solls                                                                                                    | _              |
|                                                 | NAIZ CALE AND A CALE AND A CALE A |                |
|                                                 | Media Server: Volume ID: Class (host o smal)                                                                                                    |                |
| Storage Units                                   |                                                                                                    |                |
| Storage Lifecycle Policies                      | Date / time range:                                                                                                    | i              |
| Catalog                                         | Between: 2/ 3/2014 9:34:04 PM                                                                                                    |                |
| Host Properties                                 | And: 2/ 4/2014 11:59:59 PM                                                                                                    |                |
| Media and Device Management                     |                                                                                                    |                |
| H Media                                         | (Higher number is greater priority)                                                                                                    |                |
| E Devices                                       |                                                                                                    | 1              |
| - 🕞 Drives                                      | Нер                                                                                                    | Search Now     |
| - B Robots                                      | Images: 2/3/2014 9:34:04 PM to 2/4/2014 11:59:59 PM Duplicate Primary Copy Policy Type: Unknown Policy Type                                                                                                    | 1 Selected 🗖   |
| Media Servers                                   | Backup ID Date Time Policy Name Sched. Server Media ID Conv., Primar., Mirro                                                                                                    | r Mount Or     |
| Server Group                                    | General 2017 1 1 1 1 1 1 1 1 1 1 1 1 1 1 1 1 1 1                                                                                                    | Nc             |
| Topology                                        | ost-w2k6x2-04_1094505660, 2/4/2014 1:21:00 OST policy Increm ost-w2k @aaaby 1 Yes No                                                                                                    | No             |
| Disk Pools                                      | Viost-w2k8r2-04 1391506374 //4/2014 1:32:54 OST policy Full Bac ost-w2k @aaaby 1 Yes No                                                                                                    | No             |
| Generation Credentials                          |                                                                                                    |                |
| Bisk Array Hosts                                |                                                                                                    |                |
| NDMP Hosts                                      |                                                                                                    |                |
| Storage Servers                                 |                                                                                                    |                |
| R Virtual Machine Servers                       |                                                                                                    |                |
| 🗄 🛞 Vault Management                            |                                                                                                    |                |
| 🗄 🚰 Access Management                           |                                                                                                    |                |
| 🗄 🏀 Bare Metal Restore Management               |                                                                                                    |                |
|                                                 |                                                                                                    |                |
|                                                 | 3                                                                                                    |                |
|                                                 |                                                                                                    | - <u>-</u>     |
|                                                 | Pg Search C Results                                                                                                    |                |
|                                                 | Master Server: ost-w2k8r                                                                                                    | 2-04 Connected |

**Note**: You can search for all jobs in a specific date and time range by going to **Catalog**, selecting **Duplicate** under **Action**, selecting appropriate dates and then clicking **Search Now**.

| Catalog - ost-w2k8r2-04 - NetBackup Administra | tion Console    |                   |                 |               |                   |                                             |              |
|------------------------------------------------|-----------------|-------------------|-----------------|---------------|-------------------|---------------------------------------------|--------------|
| Eile Edit View Actions Help                    |                 |                   |                 |               |                   |                                             |              |
| 🕒 • 📧 😂   % 🕶 🗙   % 🗈 🛍 🛔                      | 🝸 🗶   🔮         | 😒   🛅   🖞         | 🖹 🎤 🦨           | 🛍 🛃 🔮         | 1 🔍 🚔 🛷           | ?                                           |              |
| ost-w2k8r2-04                                  | Action:         |                   |                 |               |                   | Copies                                      | :            |
| 📑 ost-w2k8r2-04 (Master Server)                | Duplicate       |                   | -               |               |                   | Primar                                      | у Сору       |
| - 🔜 Activity Monitor                           | _ Media:        |                   |                 |               |                   | Policy:                                     |              |
| 🖻 🛄 NetBackup Management                       | C Media ID:     | Media Se          | erver:          |               |                   | <all f<="" td=""><td>olicies&gt;</td></all> | olicies>     |
| E Reports                                      |                 |                   | edia Servers>   |               |                   | Policy t                                    | :ype:        |
|                                                | G Dick types    |                   | Dick Pool:      |               |                   |                                             | olicy Types> |
| Summary of all Policies                        |                 |                   |                 |               | 0.5               | Type o                                      | f backup:    |
| OST_policy                                     | <aii></aii>     |                   | All>            |               | <u>P</u>          |                                             | n Buckap.    |
| - Storage                                      | Media Serve     | 871               | Volume ID:      |               |                   | Charles                                     | ackup Types  |
| Change Units                                   |                 |                   |                 |               |                   |                                             | nost name):  |
| Storage Unit Groups                            | Date ( time ra  | ande'             |                 |               |                   |                                             | lients>      |
| Catalog                                        | Between:        | l electric        |                 |               |                   |                                             |              |
| Host Properties                                | between:   2    | r 3/2014          |                 | 9:34:04 PM    |                   | 3   [                                       | Override de  |
| Media and Device Management                    | And: 2          | / 4/2014          | - 1:            | 1:59:59 PM    | -                 |                                             | b Priority/  |
| Device Monitor                                 |                 |                   |                 |               | _                 | 9                                           | on money i   |
| 🛨 🏧 Media                                      |                 |                   |                 |               |                   | (H                                          | igher number |
| Devices                                        |                 |                   |                 |               |                   |                                             |              |
| Drives                                         |                 |                   |                 |               |                   |                                             |              |
| 📴 Robots                                       | Images: 2/3/201 | 4 9:34:04 PM to 2 | /4/2014 11:59:5 | 9 PM, Duolica | te Primary Conv I | Policy Type:                                | Linknown Po  |
| - 🛃 Media Servers                              | Backup ID       |                   | Date            | Time          | Policy Name       | Sched                                       | Server       |
| Server Group                                   | act w2k8x2.1    | 04 1201502111     | 2/4/2014        | 12:29:2       | OST policy        | Full Roc                                    | oct w2k      |
| Topology                                       | oct-w2k9r2-i    | 04_1391505111     | 2/4/2014        | 1,21,00       | OST_policy        | Tocrem                                      | oct-w2k      |
| Disk Pools                                     | ost-w2k9r2-i    | 04_1391506274     | 2/4/2014        | 1,22,54       | OST_policy        | Full Red                                    | ost-w2k      |
| SAN Clients                                    | USLEWZKO        | Verify            |                 | 1:52:54       | . OST_DUNCY       | ruii_bau.                                   | USC-WZK      |
| E Statis                                       |                 | Duplicato         |                 |               |                   |                                             |              |
| Disk Array Hosts                               |                 | Duplicater        |                 |               |                   |                                             |              |
|                                                |                 | L Expire          |                 |               |                   |                                             |              |
| Suraye Servers                                 | 8               | Initiate Import   |                 |               |                   |                                             |              |
|                                                | 6               | 님 Import          |                 |               |                   |                                             |              |
|                                                | -               | 🔬 Set Primary Cop | W.              |               |                   |                                             |              |
| A Bare Metal Restore Management                |                 |                   |                 |               |                   |                                             |              |
|                                                |                 | View              |                 |               |                   |                                             |              |
|                                                |                 | Columns           |                 |               |                   |                                             |              |
|                                                | AL              | Sort              |                 |               |                   |                                             |              |
|                                                | 38.0            | Eind              | •  =            |               |                   |                                             |              |
|                                                | Pr Searc        | Fiļter            | Ctrl+T          |               |                   |                                             |              |

#### 5. Right-click on the job **Backup ID** and click **Duplicate**.

6. Set appropriate values for **Setup Duplication Variables**.

| Setup Duplication Variables |                | ×                                                             |
|-----------------------------|----------------|---------------------------------------------------------------|
| Copies:                     |                | All storage units must be connected to the same media server. |
| Primary: Storage unit       | : Volume pool: | Retention: If this copy fails: Media owner:                   |
| Copy 1: 🔽 🧧 ost_t           | > .            | No chang continue                                             |
| Сору 2: Г                   | <b>_</b>       | Continue                                                      |
| Сору 3: 🗖                   |                | V Continue V                                                  |
| Copy 4:                     | <b>-</b>       | v v continue v                                                |
| Preserve multiplexing       |                | OK Cancel Help                                                |

a. Under **Storage Unit**, select the target OST container.

- b. If the **Primary** checkbox is selected, the duplicated data on the target becomes the primary copy, which means by default the restore and data verification is run on the target container. In this example, the flag is enabled so that data verification can be run on the target container.
- c. If the **Primary** checkbox is deselected, the data on the source container remains the primary copy and all of the restore and data verification jobs will run on the source container.
- 7. Check the duplication job details.

| Job Details:118                                                                                                    | 87                                                      |                                               |                                       |                                           |                        |               | ×   |
|----------------------------------------------------------------------------------------------------|---------------------------------------------------------|-----------------------------------------------|---------------------------------------|-------------------------------------------|------------------------|---------------|-----|
| Job ID: 1                                                                                                    | Job ID: 1187                                            |                                               | Job State: Active                     |                                           |                        |               |     |
| Job Overview                                                                                                    | Detailed S                                              | tatus                                         |                                       |                                           |                        |               | -∽  |
| Status:                                                                                                    | Job PID:<br>Storage unit<br>Media serve<br>Transport ty | : c<br>sr: c<br>pe:                           | 3440<br>pst_t<br>pst-w2k8r2-04 -> ost | Started:<br>Elapsed:<br>Ended:<br>KB/Sec: | 2/4/2014 2<br>00:02:43 | :02:57 AM     |     |
| > MediaID=@<br>> 05(1)<br>rice @aaabv<br>> MediaID=@<br>d=344UJ Initia<br>284) started<br>>pdm (1284)<br>284) requestin | aaabx:Disky<br>aaaby:Disky<br>sting optimize            | volume=os<br>Volume=O<br>ed duplical<br>nedia | ST:DiskPool=OST;f                     | Path=OST;SI<br>Path=OST;SI<br>oleaaabx    | torageServe            | r=swsys-2U;Me |     |
|                                                                                                    |                                                         |                                               |                                       |                                           |                        | •             |     |
| Current kiloby<br>Current files w<br>Current file:                                                                      | tes written:<br>rritten:                                | 0<br>0                                        | Est<br>Est                            | imated Kiloby<br>imated Files:            | vtes: 91921            | 101           |     |
|                                                                                                    |                                                         |                                               |                                       |                                           |                        | Troubleshoo   | ter |
| Percer                                                                                                    | nt Complete:                                            | 20%                                           |                                       | 1                                         | ) minutes rer          | naining       |     |
| Print                                                                                                    |                                                         |                                               |                                       | He                                        |                        | Close         |     |

In this example, the duplication job is running from Media Id : @aaabv to @aaabx where:

- > @aaabv is the media ID of source container 'OST'
- > @aaabx is the media ID of target container óst\_t'

| Details:11                                                                                                    |                                                                                                    |                                                                                                    |                                                     |                        |                                       |
|----------------------------------------------------------------------------------------------------|----------------------------------------------------------------------------------------------------|----------------------------------------------------------------------------------------------------|-----------------------------------------------------|------------------------|---------------------------------------|
| Job ID: 1187                                                                                                    |                                                                                                    | Jol                                                                                                    | Job State: Active                                   |                        | Ŀ                                     |
| ob Overview                                                                                                    | Detailed State                                                                                                    | us                                                                                                    |                                                     |                        |                                       |
| Status:                                                                                                    | Job PID:<br>Storage unit:<br>Media server:<br>Transport type:                                                                         | 3440<br>ost_t<br>ost-w2k8r2-04 ->                                                                                                    | Started:<br>Elapsed:<br>ost Ended:<br>KB/Sec:       | 2/4/2014 2<br>00:01:01 | 2:02:57 AM                            |
| resource @a                                                                                                    | iaaby                                                                                                    |                                                                                                    |                                                     |                        | · · · · · · · · · · · · · · · · · · · |
| resource @a<br>source Media<br>ate(pid=34<br>pid=1284) sta<br>cess bpdm (1<br>pid=1284) rec<br>19                                                                           | aabv<br>ID=@east,Bi<br>Unitiating optim<br>ated<br>284)<br>questing nbjm fo                                                           | accolance of the pick of the pick of the p | oi-037,Pult (<br>9aaaby to @aa                      | abx                    | Gerver=swsys-{                        |
| resource @a<br>source Media<br>ate(pid=34<br>pid=1284) sta<br>cess bpdm (1<br>pid=1284) rec<br>1g                                                                           | aabv<br>ID=@ooot,9;<br>Initiating optim<br>rited<br>284)<br>questing nbjm fo                                                          | victoianie-001,01811 c<br>ized duplication from @<br>or media                                                                                                    | Paaabv to @aa                                       | ST Storages            | Server=swsys-f                        |
| resource @a<br>source Media<br>ate[pid=34 @<br>pid=1284) sta<br>cess bpdm (1<br>pid=1284) rec<br>19<br>Current kiloby<br>Current kiloby<br>Current files w                  | aabv<br>ID=(0                                                                                                    | or media                                                                                                    | Paaaby to @aa<br>Estimated Kilob<br>Estimated Files | ytes: 91921            | Server=swsys-f                        |
| resource @a<br>source Media<br>ate[pid=34 @<br>pid=1284) sta<br>cess bpdm (1<br>pid=1284) rec<br>19<br>Current kiloby<br>Current kiloby<br>Current files w<br>Current files | aabv<br>ID=(0,, Ei<br>II)nitiating optim<br>arteo<br>284)<br>questing nbjm fo<br>questing nbjm fo<br>ritten: 0                        | or media                                                                                                    | Paaaby to @aa<br>Estimated Kilob<br>Estimated Files | ytes: 91921            | Server=swsys-f                        |
| resource @a<br>source Media<br>ate(pid=1284) sta<br>cess bpdm (1<br>pid=1284) red<br>19<br>I g<br>Current kiloby<br>Current files w<br>Current file:                        | aabv<br>(D = George 2 ;<br>(D = triating optim<br>ited<br>284)<br>questing nbjm fo<br>tes written: 0<br>rritten: 0<br>ent Complete: 7 | or media                                                                                                    | Baaaby to @aa<br>Estimated Kilob<br>Estimated Files | 3 minutes res          | Server=swsys-f                        |

8. Verify that the duplication successfully completed.

| Job Details:1187                                                                                                    |                                                                                                    |                                                                                              |                                            | ×             |
|----------------------------------------------------------------------------------------------------|----------------------------------------------------------------------------------------------------|----------------------------------------------------------------------------------------------|--------------------------------------------|---------------|
| Job ID: 1187                                                                                                    | Job                                                                                                    | Job State: Done (Successful)                                                                 |                                            |               |
| Job Overview Detailed                                                                                                    | Status                                                                                                    |                                                                                              |                                            | -∽            |
| Job PID:<br>Storage u<br>Media sei<br>Transport<br>Status:                                                                                                    | 3440<br>nit: ost_t<br>ver: ost-w2k8r2-04 -><br>type:                                                                                                    | Started:<br>Elapsed:<br>ost Ended:<br>KB/Sec:                                                | 2/4/2014 2:02<br>00:12:00<br>2/4/2014 2:14 | 257 АМ        |
| 2/4/2014 2:03:01 AM<br>2/4/2014 2:03:02 AM<br>2/4/2014 2:03:02 AM<br>2/4/2014 2:03:02 AM<br>2/4/2014 2:03:06 AM<br>2/4/2014 2:14:56 AM<br>2/4/2014 2:14:57 AM<br>2/4/2014 2:14:57 AM<br>the requested operation | Info Duplicate(pid=3440) Ini<br>Info bpdm(pid=1284) started<br>started process bpdm (1284<br>Info bpdm(pid=1284) reques<br>begin writing<br>end writing; write time; 00:11<br>Info bpdm(pid=1284) EXITIN<br>end Duplicate; elapsed time<br>m was successfully completed | tiating optimized<br>)<br>ting nbjm for me<br>1:50<br>\G with status 0<br>: 00:12:00<br>4(0) | l duplication fror<br>dia                  | n @aaabv 🔺    |
| Current kilobytes writter<br>Current files written:<br>Current file:                                                                                                    | : 0<br>0                                                                                                    | Estimated Kiloby<br>Estimated Files:                                                         | vtes: 91921101<br>                         | roubleshooter |
| Percent Complete: 100%                                                                                                    |                                                                                                    |                                                                                              |                                            |               |
| Print                                                                                                    |                                                                                                    | He                                                                                           | elp                                        | Close         |

9. Under **Catalog**, choose **Action** as **Verify**, **Disk Type** as **OpenStorage(DELL)**, click **Search Now** and choose the job with backup acceleration. Right-click on it and click **Verify**.

| 🛅 Catalog - ost-w2k8r2-04 - NetBackup Administration Console |                                                                                                    |                                |  |  |  |  |
|--------------------------------------------------------------|----------------------------------------------------------------------------------------------------|--------------------------------|--|--|--|--|
| Eile Edit View Actions Help                                  |                                                                                                    |                                |  |  |  |  |
| 🗄 • 🔟 🖨   % 🖻 🗙 🕯 🛔                                          | ▼ 7 1 2 3 2 2 2 2 2 2 2 2 2 2 2 2 2 2 2 2 2                                                              |                                |  |  |  |  |
| ost-w2k8r2-04                                                | Action: Copies:                                                                                          |                                |  |  |  |  |
| 📑 ost-w2k8r2-04 (Master Server)                              | Verify Primary Copy                                                                                      |                                |  |  |  |  |
| Activity Monitor                                             | Policy:                                                                                                  |                                |  |  |  |  |
| 🖻 🛄 NetBackup Management                                     | C Media ID: Media Server: <a></a> <a>All Policies&gt;</a>                                                | <all policies=""></all>        |  |  |  |  |
| E Reports                                                    | CAll Media Servers>                                                                                      |                                |  |  |  |  |
| Olicies                                                      | C Dick type: Dick Pool:                                                                                  | <all policy="" types=""></all> |  |  |  |  |
| Summary of all Policies                                      | Construction (OEU)                                                                                       |                                |  |  |  |  |
| OSI_policy                                                   | Chillesten Types                                                                                         |                                |  |  |  |  |
| E Storage                                                    | Media Server: Volume ID:                                                                                 |                                |  |  |  |  |
| Storage Units                                                |                                                                                                    |                                |  |  |  |  |
| Storage Lifervice Policies                                   | Date / time range:                                                                                       |                                |  |  |  |  |
| Catalog                                                      | Between: 2/ 2/2014                                                                                       |                                |  |  |  |  |
| + St. Host Properties                                        | 2) 5)2014 9:34:04 PM 💽 Override default job priority                                                     |                                |  |  |  |  |
| 😑 醫 Media and Device Management                              | And: 2/ 4/2014 V 11:59:59 PM Job Priority: 75000                                                         |                                |  |  |  |  |
|                                                              |                                                                                                    |                                |  |  |  |  |
| 🕀 💶 Media                                                    | (Higher number is greater priority)                                                                      |                                |  |  |  |  |
| 🖻 🛃 Devices                                                  |                                                                                                    | .                              |  |  |  |  |
|                                                              |                                                                                                    |                                |  |  |  |  |
| Robots                                                       | Images: 2/3/2014 9:34:04 PM to 2/4/2014 11:59:59 PM Verify Primary Copy Policy Type: Unknown Policy Type |                                |  |  |  |  |
| Media Servers                                                | Backup ID Date Time Policy Name Sched Server Media ID Copy Primar                                        | Mirror                         |  |  |  |  |
| Topology                                                     | a ost-w2k8r2-04_1391503111 2/4/2014 12:38:3 OST_policy Full_Bac ost-w2k @aaabv 1 Yes                     | No                             |  |  |  |  |
| Bisk Pools                                                   | ost-w2k8/2.04_1391505660_2/4/2014_1:21:00 OST_policy Increm ost-w2k @aaabv 1 Yes                         | No                             |  |  |  |  |
| SAN Clients                                                  | ost-w2k8r2-04_1391506374 4/2014 1:32:54 OST_policy Full_Bac ost-w2k @aaabx 2 Yes                         | No                             |  |  |  |  |
| E Structure Credentials                                      |                                                                                                    |                                |  |  |  |  |
| Disk Array Hosts                                             |                                                                                                    |                                |  |  |  |  |
| DMP Hosts                                                    |                                                                                                    |                                |  |  |  |  |
| Storage Servers                                              |                                                                                                    |                                |  |  |  |  |
| 🖓 Virtual Machine Servers                                    |                                                                                                    |                                |  |  |  |  |
| 🗄 🛞 Vault Management                                         |                                                                                                    |                                |  |  |  |  |
| Access Management                                            |                                                                                                    |                                |  |  |  |  |
| 🗄 🔞 Bare Metal Restore Management                            |                                                                                                    |                                |  |  |  |  |
|                                                              |                                                                                                    |                                |  |  |  |  |
|                                                              |                                                                                                    |                                |  |  |  |  |
|                                                              |                                                                                                    |                                |  |  |  |  |
|                                                              | 🚧 Search 📃 Results                                                                                       |                                |  |  |  |  |
|                                                              | Master Server: ost-                                                                                      | w2k8r2-04                      |  |  |  |  |

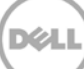

**Note**: If data on the target container is set as **Primary** copy, the data verification will run on target container data. In this example, you can confirm this from the media ID @aaabx, which is the media ID of the target container. The media ID of the source container is @aaabv.

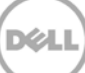

#### 10. Check the verify job details.

| Job Details:1188                                                                                                    |                                                                                                    | ×                                                               |
|----------------------------------------------------------------------------------------------------|----------------------------------------------------------------------------------------------------|-----------------------------------------------------------------|
| Job ID: 1188                                                                                                    | Job State: Active                                                                                                    |                                                                 |
|                                                                                                    | ,                                                                                                    |                                                                 |
| Job Overview Detailed Status                                                                                                    | 1                                                                                                    |                                                                 |
| Job PID:<br>Storage upit:                                                                                                    | 4672 Started:<br>Elansed:                                                                                                    | 2/4/2014 2:24:57 AM                                             |
| Media server:                                                                                                    | Ended:                                                                                                    | 00.00.00                                                        |
| Transport type:                                                                                                    | KB/Sec:                                                                                                    |                                                                 |
| Status:                                                                                                    |                                                                                                    |                                                                 |
| 2/4/2014 2:24:57 AM - begin<br>2/4/2014 2:24:58 AM - reques<br>2/4/2014 2:24:58 AM - granter<br>2/4/2014 2:24:58 AM - Info bp<br>2/4/2014 2:24:58 AM - Info bp<br>2/4/2014 2:25:02 AM - Info ta<br>2/4/2014 2:25:02 AM - Info ta<br>2/4/2014 2:25:02 AM - Info ta | /enry<br>ting resource @eaaabx<br>d resource Mediato =@eaabx;DiskVo<br>brm(pid=7216) ost-w2k8r2-04 is the I<br>brm(pid=7216) reading file list from cl<br>brm(pid=7216) starting tar32 on clien<br>32(pid=4208) Restore started<br>dm(pid=2404) started<br>process bpdm (2404) | blume=ost_t;DiskPool=ost_l<br>host to restore to<br>lient<br>it |
| •                                                                                                    |                                                                                                    |                                                                 |
| Current kilobytes written: 0                                                                                                    | Estimated Kilob                                                                                                    | ytes:                                                           |
| Current files written: 0                                                                                                    | Estimated Files:                                                                                                    |                                                                 |
| Current file:                                                                                                    |                                                                                                    |                                                                 |
|                                                                                                    |                                                                                                    | Troubleshooter                                                  |
| Percent Complete: 0%                                                                                                    |                                                                                                    |                                                                 |
| Diat                                                                                                    |                                                                                                    |                                                                 |
|                                                                                                    |                                                                                                    |                                                                 |
|                                                                                                    |                                                                                                    |                                                                 |
| Job Details:1188                                                                                                    |                                                                                                    | ×                                                               |
| Job ID: 1188                                                                                                    | Job State: Active                                                                                                    | 4                                                               |
| Job Overview Detailed Status                                                                                                    | ]                                                                                                    |                                                                 |
| Job PID:                                                                                                    | 4672 Started:                                                                                                    | 2/4/2014 2:24:57 AM                                             |
| Storage unit:                                                                                                    | Elapsed:                                                                                                    | 00:00:09                                                        |
| Media server:                                                                                                    | Ended:                                                                                                    |                                                                 |
| Fransport type:<br>Status:                                                                                                    | KB/Sec:                                                                                                    |                                                                 |
|                                                                                                    |                                                                                                    |                                                                 |
| ource @aaabx<br>rce MediaID=@aaabx;DiskVolu<br>I=7216) ost-w2k8r2-04 is the ho<br>I=7216) reading file list from clie<br>I=7216) starting tar32 on client<br>=4208) Restore started<br>=2404) started<br>is bpdm (2404)                                           | ume=ost_t;DiskPool=ost_t;Path=ost_<br>ist to restore to<br>nt                                                                                                    | t:StorageServer=swsys-20;                                       |
|                                                                                                    |                                                                                                    |                                                                 |
| Current kilobytes written: 0<br>Current files written: 0<br>Current file:                                                                                                    | Estimated Kilobj<br>Estimated Files:                                                                                                    | ytes:                                                           |
|                                                                                                    |                                                                                                    |                                                                 |
|                                                                                                    |                                                                                                    | Troubleshooter                                                  |
| Percent Complete: 0%                                                                                                    |                                                                                                    | Troubleshooter                                                  |

**Note**: Check which container verify job is running by using the media ID. In this example, the media ID @aaabx is for the target container 'ost\_t'.

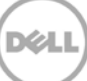

# Monitor deduplication, compression, and performance

6

After backup jobs have run, the DR Series system tracks capacity, storage savings, and throughput on the DR Series system dashboard. This information is valuable in understanding the benefits of the DR Series system.

**Note:** Deduplication ratios increase over time. It is not uncommon to see a 2-4x reduction (25-50% total savings) on the initial backup. As additional full backup jobs are completed, the ratios will increase. Backup jobs with a 12-week retention will average a 15x ratio, in most cases.

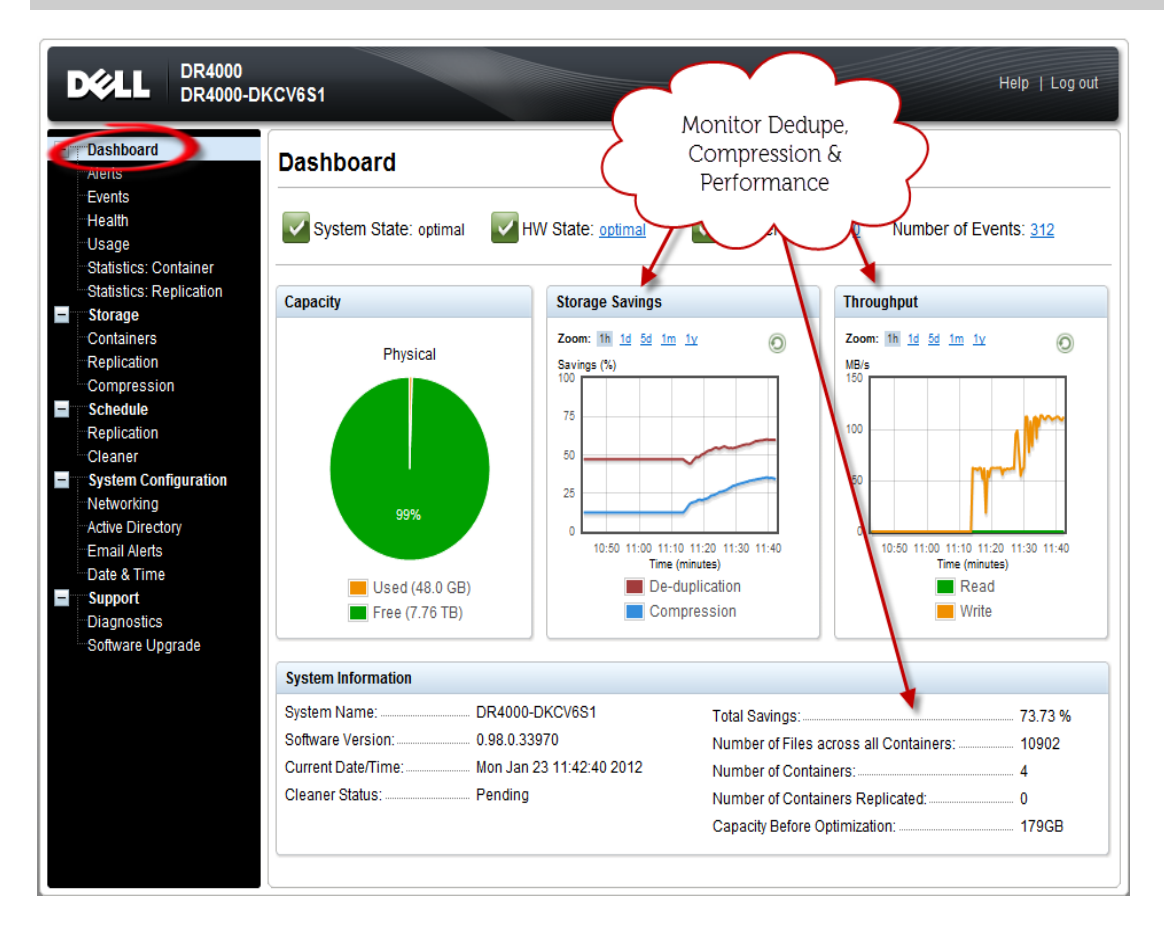

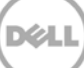